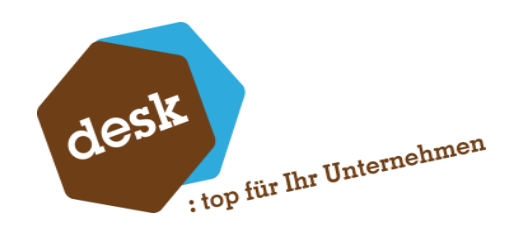

Desk Software & Consulting GmbH

# Desk.Sanktionslistenprüfung

Soge Zertifizierte Partnerlösung

Benjamin Busch / Florian Eckel 17. Mai 2025

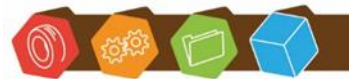

Desk Software & Consulting GmbH Lehmkaute 3, 35713 Eibelshausen Tel.: 0 27 74/924 98 - 0 Fax: 0 27 74/924 98 - 15 info@desk-firm.de www.desk-firm.de Amtsgericht Wetzlar HRB 5691 Steuernummer: 02023121991 Geschäftsführer: Volker Schneider Sascha Breithecker. Joachim Dreher

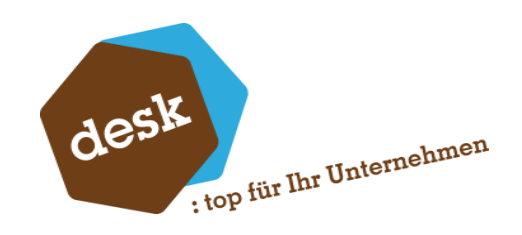

# Inhaltsverzeichnis

| 1. | Systemvoraussetzungen                            |    |
|----|--------------------------------------------------|----|
| 2. | Installation Sanktionslistenprüfung              |    |
|    | Erstinstallation                                 |    |
|    | Installation von Updates                         | 7  |
| 3. | Anwendung Sanktionslistenprüfung Administration  |    |
|    | Erster Start                                     |    |
|    | Oberfläche                                       |    |
|    | Konfiguration                                    | 10 |
|    | Sanktionslisten                                  | 10 |
|    | Prüfung                                          | 11 |
|    | Automatische Tasks                               | 13 |
|    | Test                                             |    |
| 4. | Zusätzliche Bereiche innerhalb der Konfiguration |    |
|    | Sαge 100                                         |    |
|    | Stapelprüfung                                    | 18 |
|    | Adressen                                         | 19 |
|    | Sage HR                                          | 19 |
|    | SQL-Server Verbindung                            | 19 |
|    | Windows Login Absicherung                        | 20 |
|    | Berechtigungen                                   | 20 |
|    | HR-API Einstellungen                             | 23 |
| 5. | Sage 100 Integration                             | 25 |
|    | Erweiterungen innerhalb der Sage 100             | 25 |
|    | Adressen, Kunden, Lieferanten                    | 25 |
|    | Prüfhistorie / Prüfergebnisse bearbeiten         | 28 |
|    | Auskunft Adressenliste mit SLP-Status            | 33 |
|    | Prüfung des Adressstatus bei der Belegerfassung  | 34 |

Desk Software & Consulting GmbH Lehmkaute 3, 35713 Eibelshausen Tel.: 0 27 74/924 98 - 0 Fax: 0 27 74/924 98 - 15 info@desk-firm.de

www.desk-firm.de Amtsgericht Wetzlar HRB 5691 Steuernummer: 02023121991 Geschäftsführer: Volker Schneider Sascha Breithecker. Joachim Dreher

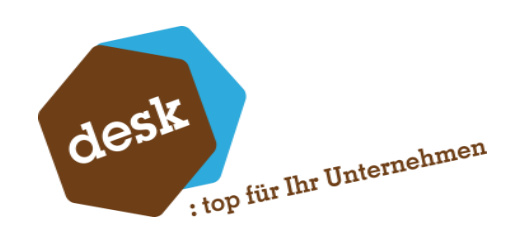

|    | Prüfung von abweichenden Adressen bei der Belegerfassung | 36             |
|----|----------------------------------------------------------|----------------|
|    | Auskunft Buchungen mit unsicherer Adresse                | 37             |
|    | Offene Posten automatisch auf ,Klärung' setzen           | 38             |
|    | Auskunft Offene Posten mit Klärung durch SLP             | 39             |
|    | Automatische Prüfung neuangelegter Adressen              | 39             |
| 6. | Sage HR Client                                           | 40             |
|    | Installation                                             | 40             |
|    | Konfiguration                                            | 40             |
|    | Der erste Start                                          | 40             |
|    | Die erste Anmeldung                                      | 42             |
|    | Programmfunktionen Sage HR Client                        | 45             |
|    | Ctore and a tore                                         | 4 5            |
|    | Stammdaten                                               | 45             |
|    | Prüfungen                                                | 45<br>46       |
|    | Prüfungen<br>Änderungen                                  | 45<br>46<br>47 |

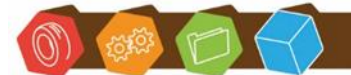

Desk Software & Consulting GmbH Lehmkaute 3, 35713 Eibelshausen Tel.: 0 27 74/924 98 - 0 Fax: 0 27 74/924 98 - 15 info@desk-firm.de www.desk-firm.de Amtsgericht Wetzlar HRB 5691 Steuernummer: 02023121991 Geschäftsführer: Volker Schneider Sascha Breithecker. Joachim Dreher

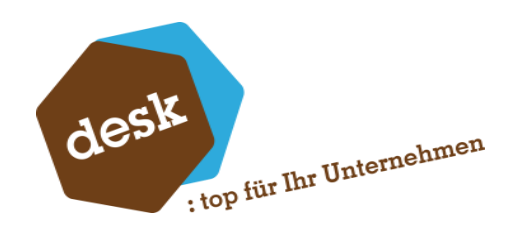

# 1. Systemvoraussetzungen

#### Systemvoraussetzungen für die Basis-Anwendung:

- Microsoft Windows mit installiertem .NET-Framework 4.8
- Direkte Internetverbindung

- Desk Lizenz Server muss erreichbar sein (<u>http://services.desk-firm.de/test.aspx</u>) – Standard-Port 80 (bis 9.0.4)

- Desk Lizenz Server muss erreichbar sein (<u>https://services.desk-firm.de/test.aspx</u>) – Standard-Port 443 (ab 9.0.5)

- Zugangsdaten für das Reguvis-Downloadcenter

#### Systemvoraussetzungen für Sage 100 Anbindung:

- Sage 100 Version ab 9.0.3
- AppDesigner Professional oder Enterprise
- Nur 1 (ein) ApplicationServer darf vorhanden sein
- ggf. 3rd Party Lizenz

#### Systemvoraussetzungen für Sage HR Anbindung

- Sage HR Version ab 2021.2.1

#### Voraussetzungen Prüfung Bewerber

- Sage HR Mitarbeiterportal Version ab 2021.2.1

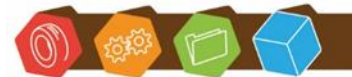

Desk Software & Consulting GmbH Lehmkaute 3, 35713 Eibelshausen Tel.: 0 27 74/924 98 - 0 Fax: 0 27 74/924 98 - 15 info@desk-firm.de www.desk-firm.de Amtsgericht Wetzlar HRB 5691 Steuernummer: 02023121991 Geschäftsführer: Volker Schneider Sascha Breithecker. Joachim Dreher

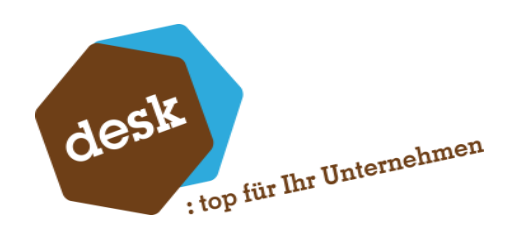

# 2. Installation Sanktionslistenprüfung

#### Erstinstallation

Starten Sie das Setup-Programm und folgen Sie den Anweisungen des Assistenten.

Achtung: Wenn die Sage 100 Integration verwendet werden soll, muss die Installation nur auf dem System mit dem ApplicationServer-Dienst erfolgen! Eine Installation auf Clients oder Terminalservern ist nicht erforderlich.

Wählen Sie das Zielverzeichnis für die Anwendung oder bestätigen Sie den automatischen Vorschlag:

| Setup - DESK Sanktionslistenprüfung                                                                            | —           |        | ×    |
|----------------------------------------------------------------------------------------------------|-------------|--------|------|
| Ziel-Ordner wählen<br>Wohin soll DESK Sanktionslistenprüfung installiert werden?                               |             |        | desk |
| Das Setup wird DESK Sanktionslistenprüfung in den folgenden Ordner installie                                   | eren.       |        |      |
| Klicken Sie auf "Weiter", um fortzufahren. Klicken Sie auf "Durchsuchen", falls Sie eine<br>auswählen möchten. | n anderen ( | Ordner |      |
| C:\Program Files (x86)\DESK GmbH\Sanktionslistenprüfung                                                        | Durchsu     | ichen  |      |

Wählen Sie die gewünschten Komponenten aus:

| Komponenten auswählen                                                                                                    |                                                                                                    |  |  |  |  |  |  |
|----------------------------------------------------------------------------------------------------|----------------------------------------------------------------------------------------------------|--|--|--|--|--|--|
| Welche Komponenten sollen installiert werden?                                                                                                    |                                                                                                    |  |  |  |  |  |  |
|                                                                                                    |                                                                                                    |  |  |  |  |  |  |
| would be have a show a shift when a                                                                                                    | Wählen Sie die Komponenten aus, die Sie installieren möchten. Klicken Sie auf "Weiter", wenn Sie bereit<br>sind. fortzufahren. |  |  |  |  |  |  |
| Wählen Sie die Komponenten aus, die Sie installieren möchten. Kli<br>sind, fortzufahren.                                                                     | ken Sie auf "Weiter", wenn Sie bereit                                                                                          |  |  |  |  |  |  |
| Wählen Sie die Komponenten aus, die Sie installieren möchten. Kli<br>sind, fortzufahren.                                                                     | ken Sie auf "Weiter", wenn Sie bereit                                                                                          |  |  |  |  |  |  |
| Wählen Sie die Komponenten aus, die Sie installieren möchten. Kli<br>sind, fortzufahren.<br>Komplett                                                         | ken Sie auf "Weiter", wenn Sie bereit                                                                                          |  |  |  |  |  |  |
| Wählen Sie die Komponenten aus, die Sie installieren möchten. Kli<br>sind, fortzufahren.<br>Komplett<br>Sanktionslistenprüfung Basis                         | ken Sie auf "Weiter", wenn Sie bereit                                                                                          |  |  |  |  |  |  |
| Wählen Sie die Komponenten aus, die Sie installieren möchten. Kli<br>sind, fortzufahren.<br>Komplett<br>Sanktionslistenprüfung Basis<br>Sage 100 Integration | ken Sie auf "Weiter", wenn Sie bereit                                                                                          |  |  |  |  |  |  |

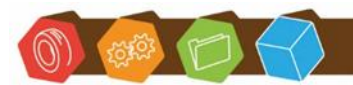

Desk Software & Consulting GmbH Lehmkaute 3, 35713 Eibelshausen Tel.: 0 27 74/924 98 - 0 Fax: 0 27 74/924 98 - 15 info@desk-firm.de www.desk-firm.de Amtsgericht Wetzlar HRB 5691 Steuernummer: 02023121991 Geschäftsführer: Volker Schneider Sascha Breithecker. Joachim Dreher

desk ; top für Ihr Unternehmen

Abschluss des Installations-Assistenten:

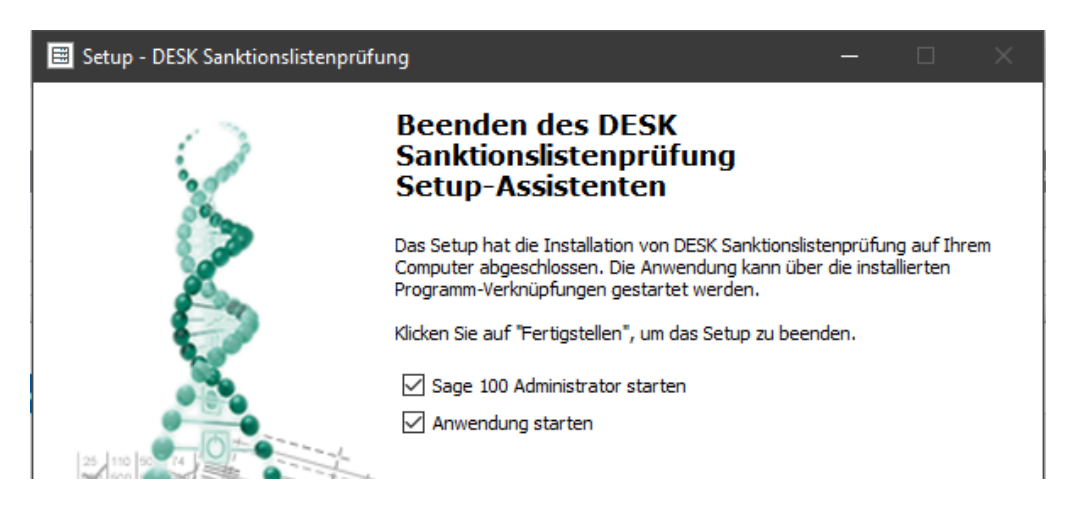

**Hinweis**: Wenn Sie die Sage 100 Integration installiert haben müssen im Anschluss alle Datenbanken im Sage 100 Administrator aktualisiert werden.

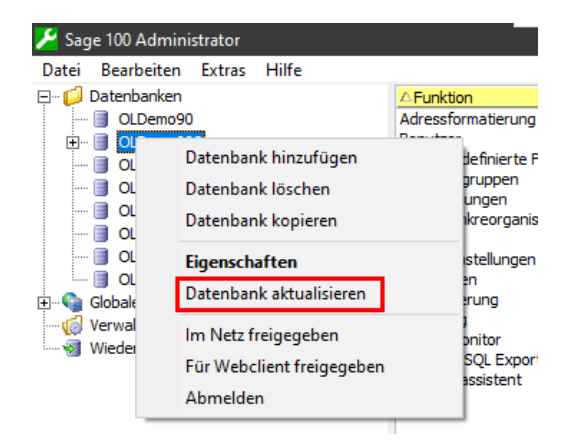

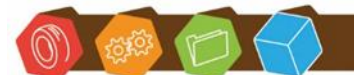

Desk Software & Consulting GmbH Lehmkaute 3, 35713 Eibelshausen Tel.: 0 27 74/924 98 - 0 Fax: 0 27 74/924 98 - 15 info@desk-firm.de www.desk-firm.de Amtsgericht Wetzlar HRB 5691 Steuernummer: 02023121991 Geschäftsführer: Volker Schneider Sascha Breithecker. Joachim Dreher

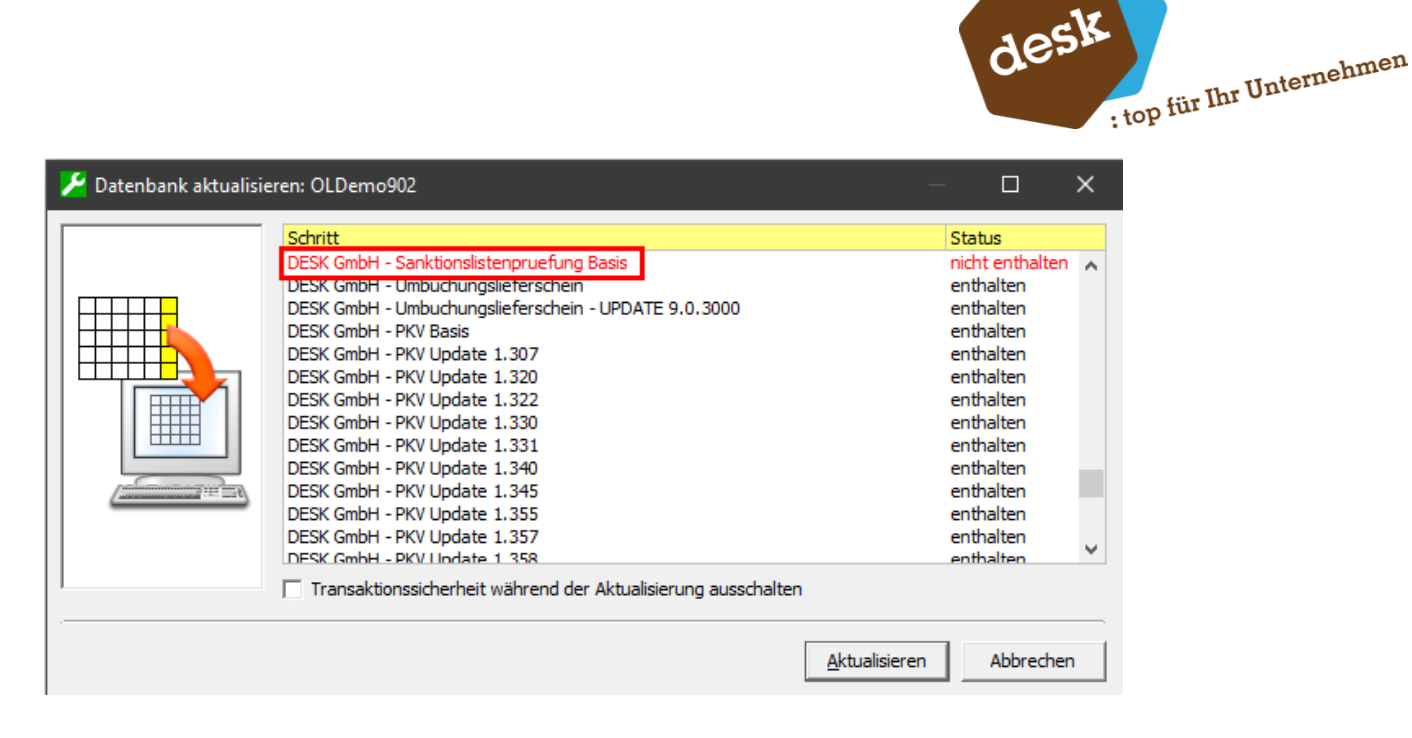

Außerdem muss der ApplicationServer-Dienst einmalig beendet und neugestartet werden.

| 1                                                  | Dienste (auf diesem Computer) -  | Sage Server | Manager (A | dministrator)  |  |  |
|----------------------------------------------------|----------------------------------|-------------|------------|----------------|--|--|
| Datei Einstellungen Hilfe                          |                                  |             |            |                |  |  |
| Navigation 🛛 🖛 🗙                                   | Dienste (auf diesem Comput       | ter)        |            |                |  |  |
| ▲ 💂 VM-BB-OL90 (Lokale N                           | li<br>Dienst                     | Status      | Aktionen   | Datenaustausch |  |  |
| <ul> <li>Lo Verwaltung</li> <li>Dienste</li> </ul> | Sage Application Server 2019     | Gestartet   |            |                |  |  |
| 🕨 🏟 Konfiguration                                  | Sage Administration Service 2019 | Gestartet   |            |                |  |  |
| Diagnose                                           | Sage BlobStorageServer 2019      | Gestartet   |            |                |  |  |

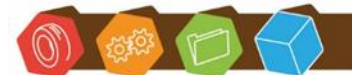

Desk Software & Consulting GmbH Lehmkaute 3, 35713 Eibelshausen Tel.: 0 27 74/924 98 - 0 Fax: 0 27 74/924 98 - 15 info@desk-firm.de www.desk-firm.de Amtsgericht Wetzlar HRB 5691 Steuernummer: 02023121991 Geschäftsführer: Volker Schneider Sascha Breithecker. Joachim Dreher

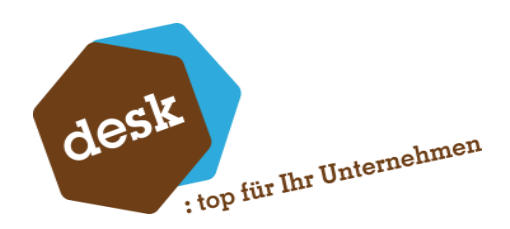

#### Installation von Updates

Zur Installation von neuen Programmversionen können Sie einfach das Setup-Programm erneut ausführen. Zuvor vorgenommene Einstellungen und die erfasste Lizenz bleiben erhalten.

Achtung: Bei Verwendung der Sage 100 Integration muss der ApplicationServer Dienst VOR und NACH dem Ausführen des Setups jeweils einmal beendet und neugestartet werden. Außerdem müssen ggf. im Anschluss alle Datenbanken im Sage 100 Administrator aktualisiert werden.

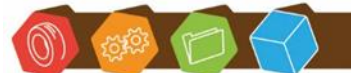

Desk Software & Consulting GmbH Lehmkaute 3, 35713 Eibelshausen Tel.: 0 27 74/924 98 - 0 Fax: 0 27 74/924 98 - 15 info@desk-firm.de www.desk-firm.de Amtsgericht Wetzlar HRB 5691 Steuernummer: 02023121991 Geschäftsführer: Volker Schneider Sascha Breithecker. Joachim Dreher

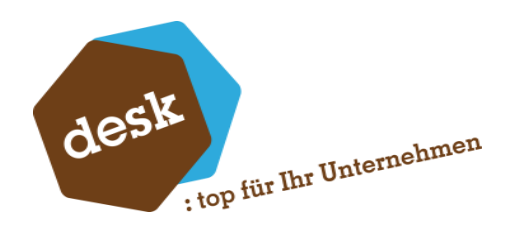

# 3. Anwendung Sanktionslistenprüfung Administration

#### **Erster Start**

Beim ersten Start der Anwendung müssen Sie zunächst Ihren Lizenzschlüssel eingeben / einfügen.

| × 70000006                                                                |
|---------------------------------------------------------------------------|
| ung erfolgreich!<br>009 - DESK GmbH<br>K.Sanktionslisten<br>se Activation |
| U<br>K<br>S                                                               |

Danach erscheint die Aufforderung zur Anlage einer Konfiguration. Bestätigen Sie die Meldung mit *Ja*.

| Konfiguration                                      |         |  |  |  |  |  |
|----------------------------------------------------|---------|--|--|--|--|--|
| Keine Konfiguration gefunden. Jetzt konfigurieren? |         |  |  |  |  |  |
|                                                    | Ja Nein |  |  |  |  |  |

Die Konfiguration wird dabei mit Standardwerten vorbelegt. Geben Sie unter Grundlagen / Sanktionslisten Ihre Logindaten zum Reguvis-Downloadportal ein und testen Sie den Zugriff mit der entsprechenden Schaltfläche.

Der standardmäßig hinterlegte Demo-Account ermöglicht eine grundsätzliche Funktionsprüfung, erlaubt jedoch nur den Download von veralteten Sanktionslisten-Dateien.

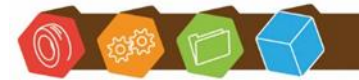

Desk Software & Consulting GmbH Lehmkaute 3, 35713 Eibelshausen Tel.: 0 27 74/924 98 - 0 Fax: 0 27 74/924 98 - 15 info@desk-firm.de www.desk-firm.de Amtsgericht Wetzlar HRB 5691 Steuernummer: 02023121991 Geschäftsführer: Volker Schneider Sascha Breithecker. Joachim Dreher

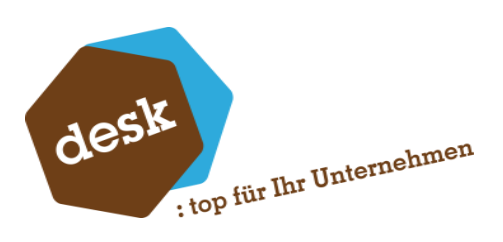

| Download     |                                           |    |      |
|--------------|-------------------------------------------|----|------|
| Benutzername | and and the                               | ⊻- | Test |
| Passwort     | •••••                                     |    |      |
| Download URL | https://www.awr-portal.de/SubDl/index.jsp | )  |      |
| Journal URL  | http://www.awr-portal.de/SubBoy/pdf.jsp   |    |      |

Klicken Sie im Anschluss auf die Schaltfläche *Speichern* und bestätigen Sie die Nachfrage zum initialen Download der Sanktionslisten-Dateien.

| Downk | pad X                                                        |  |
|-------|--------------------------------------------------------------|--|
| ?     | Keine Sanktionslisten-Dateien gefunden.<br>Jetzt downloaden? |  |

#### Oberfläche

Innerhalb der Anwendung "DESK Sanktionslistenprüfung Administration" sind die einzelnen Bereiche über die obere Menüleiste aufrufbar. Im Bereich oben rechts werden die aktuell verwendeten Sanktionslisten-Dateien mit dem jeweiligen Änderungsdatum zur Information angezeigt.

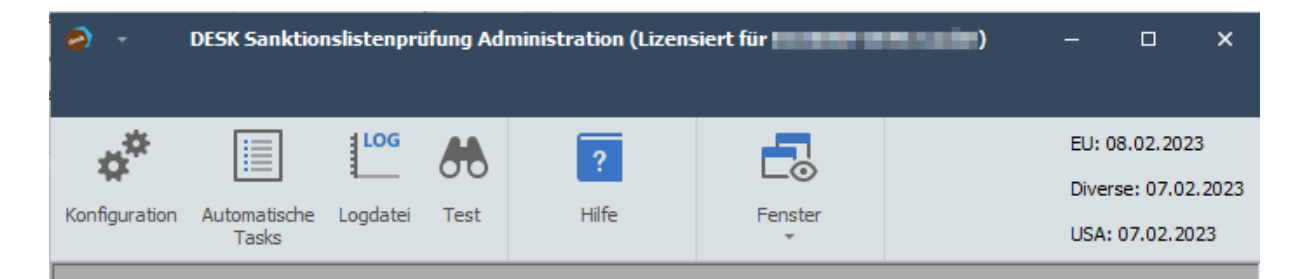

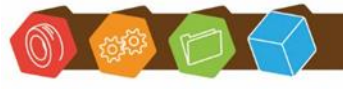

Desk Software & Consulting GmbH Lehmkaute 3, 35713 Eibelshausen Tel.: 0 27 74/924 98 - 0 Fax: 0 27 74/924 98 - 15 info@desk-firm.de www.desk-firm.de Amtsgericht Wetzlar HRB 5691 Steuernummer: 02023121991 Geschäftsführer: Volker Schneider Sascha Breithecker. Joachim Dreher

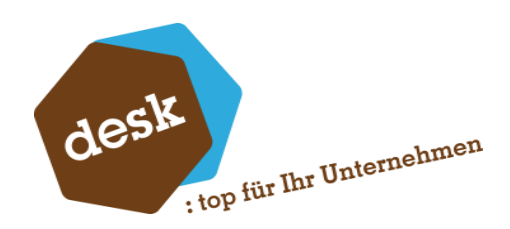

#### Konfiguration

Je nach installierten Komponenten stehen innerhalb des Konfigurationsdialogs unterschiedliche Bereiche zur Verfügung. Im Folgenden werden zunächst die allgemeingültigen Einstellungen beschrieben.

#### Sanktionslisten

In erster Linie werden hier die Zugangsdaten für den Download neuer Sanktionslisten-Dateien hinterlegt. Bei einer Änderung muss die korrekte Funktion mittels der entsprechenden Schaltfläche getestet werden.

Bei Bedarf ist es zusätzlich möglich einzelne Listentypen zu deaktivieren. Dies betrifft sowohl den Download als auch die Prüfung.

| Do  | wn                                                     | load         |                      |                      |      |          |
|-----|--------------------------------------------------------|--------------|----------------------|----------------------|------|----------|
| Ber | Benutzername                                           |              |                      |                      | Test |          |
| Do  | Download URL https://www.awr-portal.de/SubDl/index.jsp |              |                      |                      | đ    |          |
| Jou | urna                                                   | URL          | http://www.awr-porta | al.de/SubBoy/pdf.jsp |      | <b>û</b> |
| Sa  | nkt                                                    | tionsliste   | n                    |                      |      |          |
|     |                                                        |              | Sank                 | tionslisten-Typen    |      |          |
|     |                                                        | Aktiv        | Liste ID             | Bezeichnung          |      |          |
| -   | >                                                      | $\checkmark$ | EU                   | EU                   |      |          |
|     |                                                        | $\checkmark$ | DIV                  | Diverse              |      |          |
|     |                                                        | $\checkmark$ | US                   | USA                  |      |          |
|     |                                                        |              |                      |                      |      |          |
|     |                                                        |              |                      |                      |      |          |
|     |                                                        |              |                      |                      |      |          |
|     |                                                        |              |                      |                      |      |          |

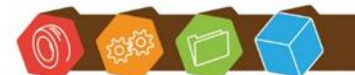

Desk Software & Consulting GmbH Lehmkaute 3, 35713 Eibelshausen Tel.: 0 27 74/924 98 - 0 Fax: 0 27 74/924 98 - 15 info@desk-firm.de www.desk-firm.de Amtsgericht Wetzlar HRB 5691 Steuernummer: 02023121991 Geschäftsführer: Volker Schneider Sascha Breithecker. Joachim Dreher

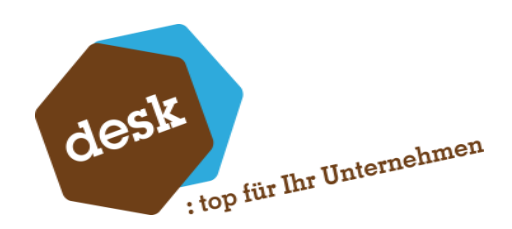

#### Prüfung

In diesem Bereich sind die Parameter des Prüf-Algorithmus einstellbar. Der Prüfalgorithmus vergleicht die zu prüfenden Namen mit allen Einträgen aus den Sanktionslisten. Dabei wird eine Übereinstimmung- bzw. ein Ähnlichkeitswert zwischen 0 und 100 (Score) errechnet.

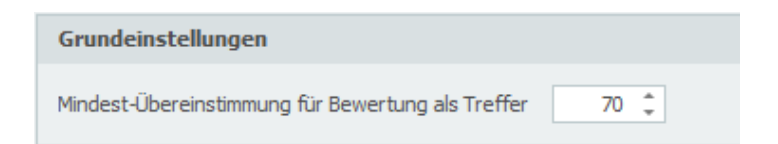

Die Einstellung "Minimale Übereinstimmung" definiert dabei den Grenzwert, ab wann eine gefundene Ähnlichkeit als Treffer erkannt wird. Ist dieser Wert zu niedrig angesetzt werden viele falsche Treffer gefunden, bei einem zu hohen Grenzwert können hingegen schon leichte Abweichungen dazu führen, dass korrekte Treffer nicht gefunden werden.

Unter den "Erweiterten Einstellungen" finden Sie einige weitere Einstellungen, die die Berechnung des Scores beeinflussen.

| Erweiterte Einstellungen                                                                     |                |             |  |   |                    |               |
|----------------------------------------------------------------------------------------------|----------------|-------------|--|---|--------------------|---------------|
| Häufige Wörter bewerten mit     10 %       Max. Längen-Differenz für Wortvergleiche     40 % |                |             |  |   |                    |               |
|                                                                                              | Bewertung nach | n Wortlänge |  |   | Boni nach Wortübe  | ereinstimmung |
|                                                                                              | Ab Länge       | Bewertung   |  |   | Ab Übereinstimmung | Wertbonus     |
| $\rightarrow$                                                                                | 1              | 0 %         |  | → | 99 %               | 51 %          |
|                                                                                              | 2              | 50 %        |  |   | 90 %               | 20 %          |
|                                                                                              | 3              | 100 %       |  |   | 80 %               | 10 %          |
| *                                                                                            |                |             |  | * |                    |               |
|                                                                                              |                |             |  |   |                    |               |

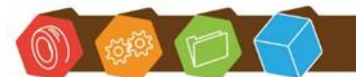

Desk Software & Consulting GmbH Lehmkaute 3, 35713 Eibelshausen Tel.: 0 27 74/924 98 - 0 Fax: 0 27 74/924 98 - 15 info@desk-firm.de www.desk-firm.de Amtsgericht Wetzlar HRB 5691 Steuernummer: 02023121991 Geschäftsführer: Volker Schneider Sascha Breithecker. Joachim Dreher

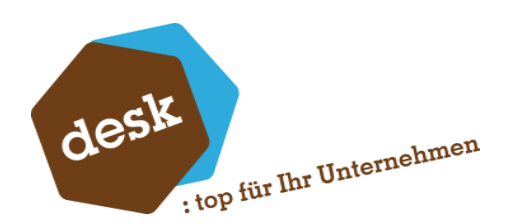

Maximale Längen-Differenz für Wortvergleiche: Alle Namen werden vom Algorithmus in ihre einzelnen Wörter aufgeteilt und dann verglichen. Über diese Einstellung kann definiert werden, bis zu welchem Längenunterschied eine Wortähnlichkeit überhaupt geprüft wird. Bei einer Einstellung von 40% und einem Wort mit 5 Zeichen werden so z.B. nur Wörter mit einer Länge zwischen 3 und 7 Zeichen verglichen.

<u>Bewertung nach Wortlänge</u>: Über diese Tabelle ist es möglich kurze Wörter (bzw. Namensbestandteile) komplett aus der Vergleichslogik auszuklammern (Bewertung 0%) oder deren Bedeutung im Gesamt-Namen abzuwerten (Beispiel: "Vasco da Gama" mit "Vasco Gama").

<u>Boni nach Wortübereinstimmung</u>: Nach erfolgtem Wortvergleich können exakte oder sehr gute Übereinstimmungen mit einem Bonus in die Berechnung des Gesamt-Scores einfließen.

<u>Häufige Wörter</u>: Häufig in Namen vorkommende Wörter (z.B. der, die, das, GmbH, Herr, Frau, Export) können mit einem einstellbaren Faktor abgewertet werden. Damit ist es möglich falsche Treffer zu reduzieren. Eine Liste mit einigen Beispielen wird standardmäßig mitgeliefert und kann hier bei Bedarf ergänzt werden.

| 💀 Häufige Wörter bearbeiter                                                                                                    | ı –            |        | × |
|----------------------------------------------------------------------------------------------------|----------------|--------|---|
| Haufige Worter bearbeiten (ein Wo<br>ad<br>agency<br>al<br>association<br>automatic<br>automatic<br>bank<br>car<br>center<br>chemical<br>commercial<br>commercial<br>communication<br>company<br>computer | ort pro Zeile) |        |   |
| construction<br>consulting<br>corp<br>da<br>das<br>de<br>del<br>del<br>della<br>dem<br>den<br>den<br>dept<br>der                                                                                          |                |        | * |
| Speichern                                                                                                    | Abb            | rechen |   |

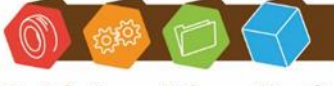

Desk Software & Consulting GmbH Lehmkaute 3, 35713 Eibelshausen Tel.: 0 27 74/924 98 - 0 Fax: 0 27 74/924 98 - 15 info@desk-firm.de www.desk-firm.de Amtsgericht Wetzlar HRB 5691 Steuernummer: 02023121991 Geschäftsführer: Volker Schneider Sascha Breithecker, Joachim Dreher

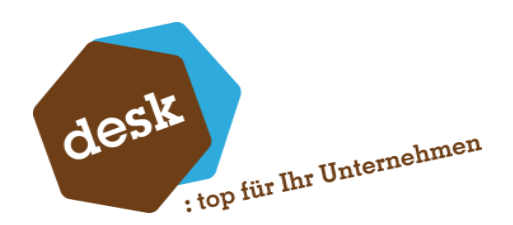

<u>Synonyme</u>: Über die Synonymliste können zusammengehörende Begriffe definiert werden, die beim Wortvergleich wie identisch behandelt werden sollen. Einträge hier haben zwei Auswirkungen:

a. Ist eines der Worte einer ,Synonymgruppe' auch in der Liste der häufigen Wörter enthalten, so werden alle vorkommenden Synonyme hierzu in Ihrem Einfluss auf den Gesamt-Score abgewertet.

b. Namensbestandteile führen eventuell zu Treffern, wenn in Sanktionslisteneinträgen ein Synonym enthalten ist.

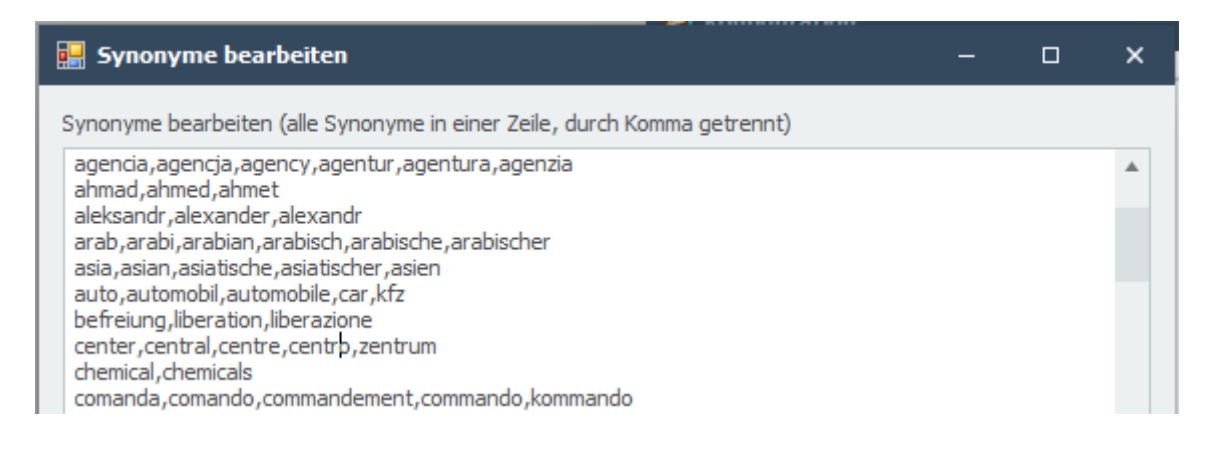

# Automatische Tasks

Sie können beliebig viele automatische Tasks mit unterschiedlichen Zeitplänen und unterschiedlichen Aufgaben (Download und / oder Stapelprüfungen) definieren.

| 4 | <b>)</b> / | utomatische Tasks   |                              |                       |          |                                    |                        |                  | -               |
|---|------------|---------------------|------------------------------|-----------------------|----------|------------------------------------|------------------------|------------------|-----------------|
|   |            | Name                | Beschreibung                 | Aktiv                 | Download | 7iele                              | Ausführung             | Start            | Letzte Laufzeit |
|   | ÷          | Download            | beschreibung                 | √                     | ✓        |                                    | Jeden Tag              | 09.02.2023 05:00 |                 |
|   |            | Woechentlich_Aktive | Alle aktiven Adressen prüfen | <ul> <li>✓</li> </ul> |          | Datenbank OLDemo90 - Mandant 88 (M | Wöchentlich am Sonntag | 09.02.2023 01:00 |                 |
|   |            |                     |                              |                       |          |                                    |                        |                  |                 |
|   |            |                     |                              |                       |          |                                    |                        |                  |                 |
|   |            | Line Cines          |                              |                       |          |                                    |                        |                  |                 |
|   |            | Hinzutugen          |                              |                       |          |                                    |                        |                  |                 |

Um einen neuen Task anzulegen, klicken Sie auf die Schaltfläche Hinzufügen....

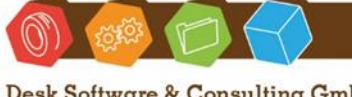

Desk Software & Consulting GmbH Lehmkaute 3, 35713 Eibelshausen Tel.: 0 27 74/924 98 - 0 Fax: 0 27 74/924 98 - 15 info@desk-firm.de www.desk-firm.de Amtsgericht Wetzlar HRB 5691 Steuernummer: 02023121991 Geschäftsführer: Volker Schneider Sascha Breithecker. Joachim Dreher

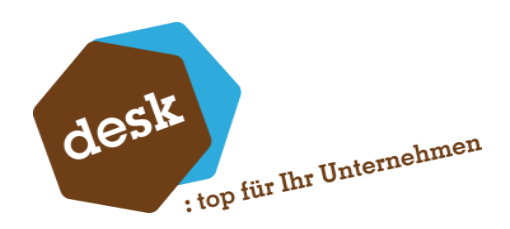

Vergeben Sie einen eindeutigen Namen und geben Sie die Wiederholungsart und Startzeitpunkt an.

Wählen Sie anschließend, ob zu Beginn automatisch nach neu veröffentlichten Sanktionslisten-Dateien gesucht werden soll und welche Ziele geprüft werden sollen.

Als Ziele stehen alle in der Konfiguration aktivierten Sage 100 oder HR-Mandanten zur Auswahl.

| Allge                            | mein                                |                     |                                            |                                                               |          |          | 💎 Speichern |
|----------------------------------|-------------------------------------|---------------------|--------------------------------------------|---------------------------------------------------------------|----------|----------|-------------|
| Name                             |                                     | Woechentlich_Aktiv  | /e                                         | ✓ Aktiv                                                       |          |          | Abbrechen   |
| Beschi                           | reibung                             | Alle aktiven Adress | en prüfen                                  |                                                               | *<br>*   |          | Abbreater   |
| Zeitp                            | lan                                 |                     |                                            |                                                               |          |          |             |
| 0                                | Einmal<br>Täglich                   |                     | Jede/Alle 1 🗘 Woche(n)                     | am:<br>Mittwoch Donnerstag Freit                              | pa       |          |             |
| •                                | Wöchentli<br>Monatlich              | ch                  | Samstag 🗸 Sonntag                          |                                                               |          |          |             |
|                                  |                                     |                     |                                            |                                                               |          |          |             |
| Start:<br>Ablauf                 | fen:                                | 09.02.2023 -        | 01:00:00 ‡                                 |                                                               |          |          |             |
| Start:<br>Ablauf<br><b>Aktio</b> | fen:<br>onen                        | 09.02.2023          | 01:00:00 +                                 |                                                               |          |          |             |
| Start:<br>Ablaut<br><b>Aktio</b> | fen:<br><b>onen</b><br>utomatisch   | 09.02.2023          | n-Dateien herunterladen                    |                                                               |          |          |             |
| Start:<br>Ablaut<br>Aktio        | fen:<br>o <b>nen</b><br>utomatisch  | 09.02.2023          | n-Dateien herunterladen                    | ele der Stapelprüfung                                         |          |          |             |
| Start:<br>Ablaut<br>Aktio        | fen:<br>onen<br>utomatisch<br>Aktiv | 09.02.2023          | n-Dateien herunterladen                    | ele der Stapelprüfung                                         |          | Bereiche |             |
| Start:<br>Ablaut<br>Aktio        | fen:<br>nen<br>utomatisch<br>Aktiv  | 09.02.2023          | n-Dateien herunterladen<br>Ziel<br>- Alle- | ele der Stapelprüfung                                         |          | Bereiche |             |
| Start:<br>Ablaut<br>Aktio        | fen:<br>onen<br>utomatisch<br>Aktiv | 09.02.2023          | n-Dateien herunterladen<br>Ziel<br>-Alle-  | ele der Stapelprüfung                                         |          | Bereiche |             |
| Start:<br>Ablaut<br>Aktio        | fen:<br>onen<br>utomatisch<br>Aktiv | 09.02.2023          | n-Dateien herunterladen                    | ele der Stapelprüfung<br>nt 123 (Mustermann & Söhne GmbH, Fra | ankfurt) | Bereiche |             |

Je nach Ziel-Typ und Lizenz sind für die gewählten Ziele noch einzelne, zu prüfende Bereiche und deren jeweilige Filterkriterien einstellbar.

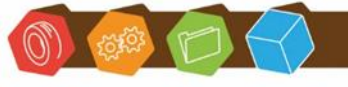

Desk Software & Consulting GmbH Lehmkaute 3, 35713 Eibelshausen Tel.: 0 27 74/924 98 - 0 Fax: 0 27 74/924 98 - 15 info@desk-firm.de www.desk-firm.de Amtsgericht Wetzlar HRB 5691 Steuernummer: 02023121991 Geschäftsführer: Volker Schneider Sascha Breithecker. Joachim Dreher

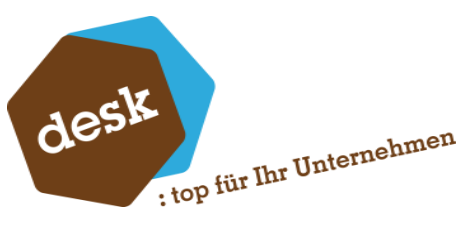

| Sage100 - Datenbank OLDemo90 - Mandant 88 (Mustermann & Söhne GmbH, Frankfurt)   | ×      |
|----------------------------------------------------------------------------------|--------|
| Adressen Verkaufsbelege Einkaufsbelege                                           |        |
| Filterung                                                                        |        |
| ✓ Nur aktive Adressen                                                            |        |
| ✓ Nur Adressen, bei denen die letzte Prüfung mindestens 30 🗘 Tag(e) zurück liegt |        |
| Prüfung begrenzen auf maximal 1.000 - Adressen (sortiert nach letztem Prüfdat    | um)    |
|                                                                                  |        |
|                                                                                  |        |
|                                                                                  |        |
|                                                                                  |        |
|                                                                                  |        |
| Sch                                                                              | ließen |

Beim Speichern eines Stapelprüfungs-Tasks kann, abhängig von den Windows-Berechtigungen des Benutzerkontos, eine Hinweismeldung der Windows Benutzerkontensteuerung erscheinen. Bestätigen Sie diese mit *Ja*, damit der Task korrekt im System registriert werden kann.

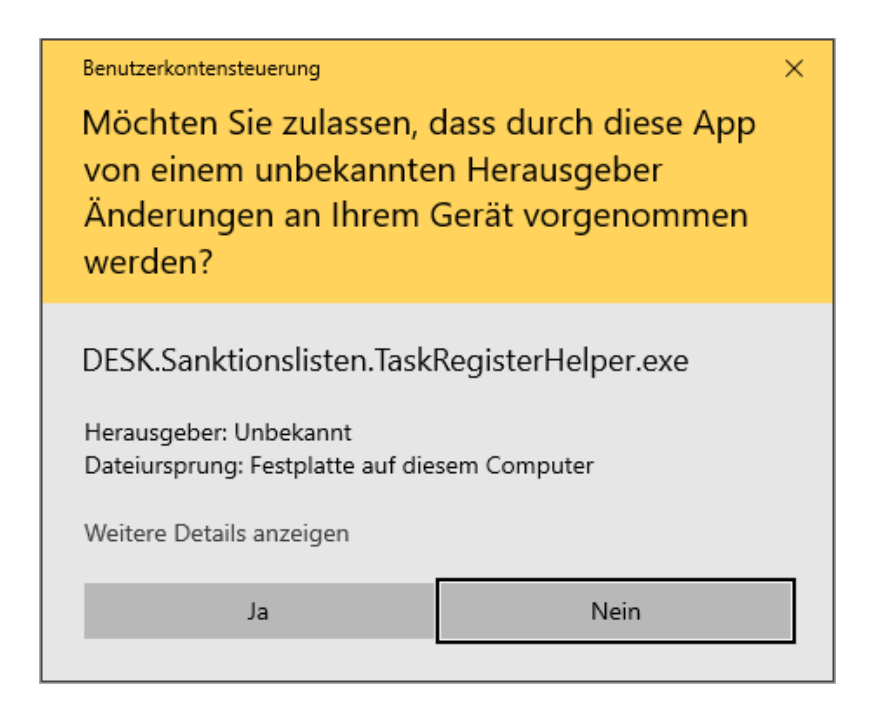

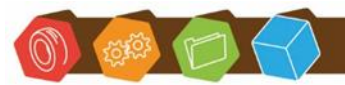

Desk Software & Consulting GmbH Lehmkaute 3, 35713 Eibelshausen Tel.: 0 27 74/924 98 - 0 Fax: 0 27 74/924 98 - 15 info@desk-firm.de www.desk-firm.de Amtsgericht Wetzlar HRB 5691 Steuernummer: 02023121991 Geschäftsführer: Volker Schneider Sascha Breithecker. Joachim Dreher

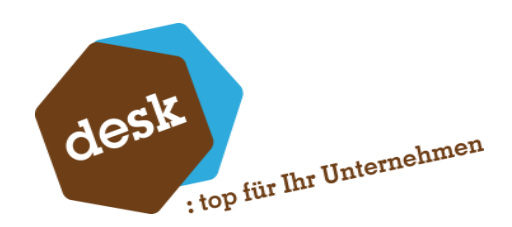

Bestehende Stapelprüfungen können über das Kontextmenü in der Liste auch nochmal bearbeitet oder wieder gelöscht werden.

| 9 | ) s | tapelprüfu       | ngen |                 |       |              |                         |
|---|-----|------------------|------|-----------------|-------|--------------|-------------------------|
|   |     | Name             |      | Beschreibung    | Aktiv | Download     | Ziele                   |
|   | ÷   | Wochentlich Alle |      |                 |       |              | Datenbank OLDemo90 - I  |
|   |     | Belege           |      | Bearbeiten      |       | $\checkmark$ | Datenbank OLDemo90 - I  |
|   |     | Musterfirm       | •    | Löschen         |       |              | Datenbank Musterfirma - |
|   |     | Hinzufüge        | _    | Ausführen (Kons | ole)  |              |                         |
|   |     |                  | _    |                 |       |              |                         |

Außerdem ist es möglich die Stapelprüfung sofort auszuführen. Hierbei öffnet sich dann ein Konsolenfenster mit den entsprechenden Protokoll-Meldungen.

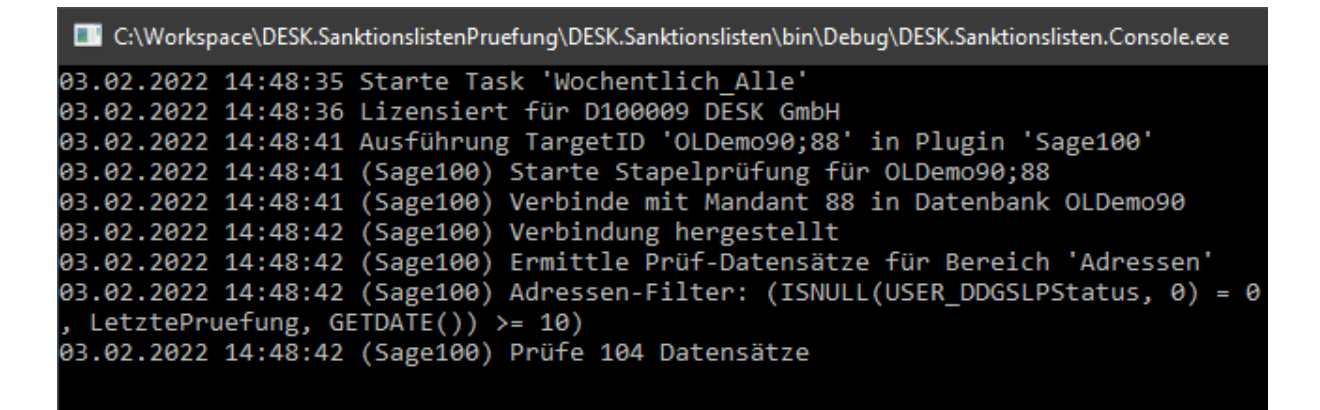

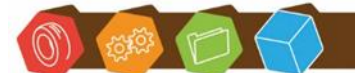

Desk Software & Consulting GmbH Lehmkaute 3, 35713 Eibelshausen Tel.: 0 27 74/924 98 - 0 Fax: 0 27 74/924 98 - 15 info@desk-firm.de www.desk-firm.de Amtsgericht Wetzlar HRB 5691 Steuernummer: 02023121991 Geschäftsführer: Volker Schneider Sascha Breithecker. Joachim Dreher

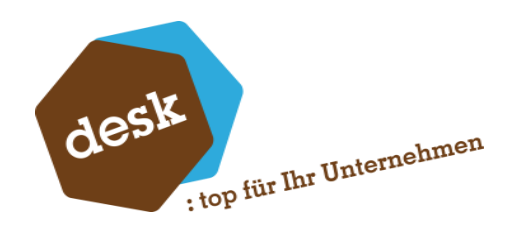

#### Test

Geben Sie hier einen oder mehrere Namen im Textfeld ein und klicken Sie auf die Schaltfläche *Test* um die Prüfung zu starten. Die Ergebnisse werden im Anschluss in einer Liste angezeigt.

| Al<br>Be<br>Be<br>Mi<br>Sa<br>Ag<br>LI<br>Ar<br>Fii<br>Mi | oba 2<br>ello<br>üller<br>ayed<br>gha T<br>BYAN<br>mt de<br>rma (<br>üller | AG, E<br>Moha<br>Torek<br>N AFR<br>es iran<br>Dsam | a Abba<br>Bremen<br>amed Has<br>LICA Keg<br>hischen F<br>a Bin Lad | ssan<br>Ieldub Portfolio<br>Yräsidenten<br>Ien's Top Partyservice |                 |                                     |                                  |                  |                | Min. Übereinstimmung              | 70 🗘       |  |
|-----------------------------------------------------------|----------------------------------------------------------------------------|----------------------------------------------------|--------------------------------------------------------------------|-------------------------------------------------------------------|-----------------|-------------------------------------|----------------------------------|------------------|----------------|-----------------------------------|------------|--|
|                                                           | Sud                                                                        | hbeg                                               | riff                                                               |                                                                   |                 | Ergebnis                            |                                  | Dauer            |                |                                   |            |  |
|                                                           | +                                                                          | Abb                                                | a Zappa                                                            | Abba                                                              |                 | Keine Treffer                       |                                  | 00:00:0          | 0.5553548      |                                   |            |  |
|                                                           | + Bello                                                                    |                                                    |                                                                    |                                                                   | Keine Treffer   |                                     | 00:00:0                          | 0.3255815        |                |                                   |            |  |
|                                                           | + Bella 1 n                                                                |                                                    |                                                                    |                                                                   |                 | 1 mögliche Treffer                  |                                  | 00:00:00.3138127 |                |                                   |            |  |
|                                                           | + Müller, Bremen                                                           |                                                    |                                                                    |                                                                   |                 | Keine Treffer                       |                                  | 00:00:00.4779391 |                |                                   |            |  |
|                                                           | +                                                                          | Say                                                | ed Moha                                                            | med Hassan                                                        |                 | 155 mögliche Treffer                |                                  | 00:00:00.6326156 |                |                                   |            |  |
|                                                           | +                                                                          | Agh                                                | na Torek                                                           |                                                                   |                 | 6 mögliche Treffer                  |                                  | 00:00:04248652   |                |                                   |            |  |
| $\rightarrow$                                             | -                                                                          | LIB                                                | YAN AFR                                                            | ICA Kegelclub Portfolio                                           |                 | 5 mögliche Treffer                  | ögliche Treffer 00:00:00.7590682 |                  |                |                                   |            |  |
|                                                           |                                                                            | E                                                  | E Liste Main ID Treffer                                            |                                                                   | S               |                                     | ore                              | Quelle           | Beschreibung   | URL                               |            |  |
|                                                           |                                                                            | $\rightarrow$                                      | EU                                                                 | 0008083020170323                                                  | LIBYAN AFRIC    | A INVESTMENT PORTFOLIO              |                                  | 87               | EG-VO Nr. 489/ | benannt am: 17. März 2011 sonsti  | http://www |  |
|                                                           |                                                                            |                                                    | DIV                                                                | 8069078320171026                                                  | LIBYAN AFRIC    | A INVESTMENT PORTFOLIO              |                                  | 87               | UNSCSL - Libya | Listed pursuant to paragraph 17 o | http://www |  |
|                                                           |                                                                            |                                                    | DIV                                                                | 9501290020170501                                                  | Libyan Africa I | Investment Portfolio                |                                  | 87               | CHSECO - LIBYA | Under control of Muammar Qadha    | http://www |  |
|                                                           |                                                                            |                                                    | DIV                                                                | 9701166320201222                                                  | LIBYAN AFRIC    | A INVESTMENT PORTFOLIO              |                                  | 87               | UKHMT          | REGIME: Libya; UN Ref: LYe.002    | http://www |  |
|                                                           |                                                                            |                                                    | DIV                                                                | 9800125220120423                                                  | Libyan Africa I | investment Portfolio                |                                  | 87 AUDFAT        |                | Funds, other financial assets and | http://www |  |
|                                                           | +                                                                          | Ami                                                | t des irar                                                         | nischen Präsidenten                                               |                 | 1 mögliche Treffer                  |                                  | 00:00:0          | 0.6905123      |                                   |            |  |
|                                                           | +                                                                          | Firn                                               | na Osama                                                           | a Bin Laden's Top Partyservio                                     | ie              | 9 mögliche Treffer                  |                                  | 00:00:0          | 0.9331777      |                                   |            |  |
|                                                           | +                                                                          | Mül                                                | er                                                                 |                                                                   |                 | Keine Treffer                       |                                  | 00:00:0          | 0.3339624      |                                   |            |  |
|                                                           | -                                                                          | M. I                                               | Miller KG                                                          |                                                                   |                 | 2 mögliche Treffer                  |                                  | 00:00:0          | 0.4475648      |                                   |            |  |
|                                                           |                                                                            |                                                    | Liste                                                              | Main ID                                                           | Treffer         |                                     | Sc                               | ore              | Quelle         | Beschreibung                      | URL        |  |
|                                                           |                                                                            | $\rightarrow$                                      | US                                                                 | 0010349020090825                                                  | Miller, Ken     |                                     |                                  | 86               | USDEB          | (74 Federal Register 42949, Augu  | http://www |  |
|                                                           |                                                                            |                                                    | US                                                                 | 0010348020111115                                                  | Miller, Chanoch | ı                                   |                                  | 73               | USDEB          | (76 Federal Register 70805, Nove  | http://www |  |
|                                                           | +                                                                          | BCD                                                | travel (                                                           |                                                                   |                 | Keine Treffer                       |                                  | 00:00:0          | 0.4450041      |                                   |            |  |
|                                                           | + Markus Geber                                                             |                                                    |                                                                    |                                                                   |                 | 1 mögliche Treffer 00:00:00.4596777 |                                  |                  |                |                                   |            |  |

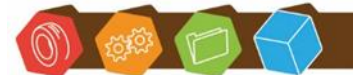

Desk Software & Consulting GmbH Lehmkaute 3, 35713 Eibelshausen Tel.: 0 27 74/924 98 - 0 Fax: 0 27 74/924 98 - 15 info@desk-firm.de www.desk-firm.de Amtsgericht Wetzlar HRB 5691 Steuernummer: 02023121991 Geschäftsführer: Volker Schneider Sascha Breithecker. Joachim Dreher

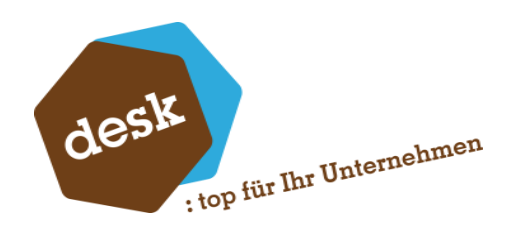

# 4. Zusätzliche Bereiche innerhalb der Konfiguration

#### Sage 100

#### Stapelprüfung

Geben Sie hier die Zugangsdaten an, mit denen sich die Anwendung für die automatische Stapelprüfung anmelden soll und aktivieren Sie die Mandanten, für die eine Stapelprüfung möglich sein soll. Mit Erwerb der Sanktionslistenprüfung erhält der Kunde eine 3rd Party Lizenz. Für die Stapelprüfung kann daher ein unbenannter Benutzer angelegt werden, welcher hier hinterlegt wird.

Klicken Sie vor dem Speichern auf die Schaltfläche *Test* um sicherzustellen, dass die Anmeldung möglich und die aktivierten Mandanten gültig sind.

| nutze  | er   | sa     |                                                                                                    | <b></b> | Test                                       |
|--------|------|--------|----------------------------------------------------------------------------------------------------|---------|--------------------------------------------|
| ennwo  | rt   | •••••  | ••                                                                                                    |         |                                            |
| nmelde | etyp | Third- | Party                                                                                                    | -       |                                            |
|        |      |        |                                                                                                    |         |                                            |
| 1anda  | nten |        |                                                                                                    |         |                                            |
| А      | ktiv |        | Datenbank                                                                                                    | Nr      | Mandant                                    |
| 9      |      | /      | OLDemo90                                                                                                    | 88      | Mustermann & Söhne GmbH, Frankfurt         |
| →      |      |        | OLDemo902                                                                                                    | 123     | Mustermann & Söhne GmbH, Frankfurt         |
| C      |      | /      | OLDemoReweAbfCH                                                                                                | 1       | Beispiel AG Basel                          |
|        |      |        | OLDemoX                                                                                                    | 123     | Mustermann & Söhne GmbH, Frankfurt         |
|        |      |        | The second second second second second second second second second second second second second second second s |         | hereben her an der an                      |
|        |      |        | 8.00                                                                                                    |         | BOUNDARY .                                 |
|        |      |        | 8.00                                                                                                    |         | n                                          |
|        |      |        | 1.01                                                                                                    |         | 17                                         |
|        |      |        | 1.411                                                                                                    |         |                                            |
|        |      |        |                                                                                                    |         | 100 100                                    |
|        |      |        | 3,000                                                                                                    |         | 100, Hardan ayo bar Darinin Sadiri Doshake |
|        |      |        | 1.000                                                                                                    |         | period way to a been been                  |
|        |      |        | 1. (P) (P)                                                                                                    |         |                                            |

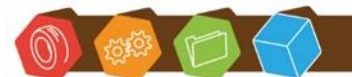

Desk Software & Consulting GmbH Lehmkaute 3, 35713 Eibelshausen Tel.: 0 27 74/924 98 - 0 Fax: 0 27 74/924 98 - 15 info@desk-firm.de www.desk-firm.de Amtsgericht Wetzlar HRB 5691 Steuernummer: 02023121991 Geschäftsführer: Volker Schneider Sascha Breithecker. Joachim Dreher

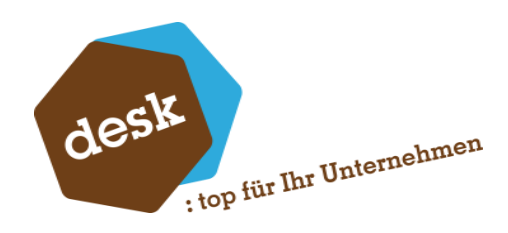

#### Adressen

Wählen Sie hier die Felder des Adressstamms, die geprüft werden sollen.

| Zu prüfende Felder |
|--------------------|
| ✓ Name1            |
| ✓ Name2            |
| ✓ Liefer-Zusatz    |
| ✓ Post-Zusatz      |
| ✓ Ansprechpartner  |
|                    |

### Sage HR

#### SQL-Server Verbindung

Tragen Sie hier die SQL-Server Verbindungsdaten zur Datenbank ein, in der die HR-Prüfungsdaten gespeichert werden sollen. Legen Sie ggf. eine neue Datenbank hierfür an.

ACHTUNG: Hier darf nicht die Sage HR Datenbank hinterlegt werden, da dort ansonsten die benötigen Tabellen angelegt werden. Dies hätte zur Folge, dass sich die Sage HR nicht mehr starten lässt!

| SQL-Serve | r             |                 |
|-----------|---------------|-----------------|
| Server    | localhost     |                 |
| Benuzter  | sa            |                 |
| Passwort  | •••••         | ۲               |
| Datenbank | di-Canadranat | 640             |
|           |               | Verbindungstest |

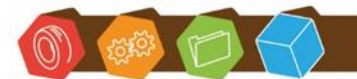

Desk Software & Consulting GmbH Lehmkaute 3, 35713 Eibelshausen Tel.: 0 27 74/924 98 - 0 Fax: 0 27 74/924 98 - 15 info@desk-firm.de www.desk-firm.de Amtsgericht Wetzlar HRB 5691 Steuernummer: 02023121991 Geschäftsführer: Volker Schneider Sascha Breithecker. Joachim Dreher

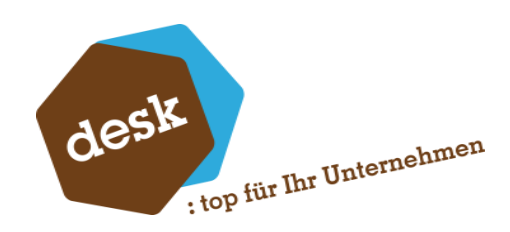

#### Windows Login Absicherung

|          | - |  |
|----------|---|--|
| Domain   |   |  |
| Benutzer |   |  |
| Passwort |   |  |

Bei einer Absicherung der HR-APi und des MA-Portals über die Windows NT-Anmeldung können hier Benutzer und Passwort hinterlegt werden. Die Angabe der Domain ist optional.

#### Berechtigungen

Im Sage HR Admin muss dem hinterlegten User (sa, spBaseAdmin, ....), welcher in der Sanktionslistenprüfung eingetragen wurde, die Rolle Administrator zugewiesen werden.

Ggf. muss man kurz auf einen Mandanten wechseln (geht nicht im Initialmandant), Rolle hinzufügen und dann zurück wechseln auf den Initialmandant.

| Algement              |                    | Opline Programme |  |
|-----------------------|--------------------|------------------|--|
|                       | Gruppen und Kollen | Online Programme |  |
| Gruppen               |                    |                  |  |
|                       |                    |                  |  |
|                       |                    |                  |  |
|                       |                    |                  |  |
|                       |                    |                  |  |
| 10.1                  |                    |                  |  |
|                       |                    |                  |  |
|                       | Bearbeiten         |                  |  |
| -                     | Bearbeiten         |                  |  |
| Rollen                | Bearbeiten         |                  |  |
| Rollen<br>Administrat | Bearbeiten         |                  |  |
| Rollen<br>Administrat | Bearbeiten         |                  |  |
| Rollen<br>Administrat | Dearbeiten         |                  |  |
| Rollen<br>Administrat | Bearbeiten         |                  |  |
| Rollen<br>Administrat | Bearbeiten         |                  |  |
| Rollen<br>Administrat | Developing         |                  |  |
| Rollen<br>Administrat | Bearbeiten         |                  |  |
| Rollen<br>Administrat | Bearbeiten         |                  |  |

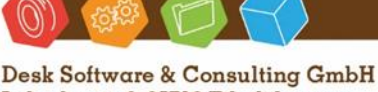

Desk Software & Consulting GmbH Lehmkaute 3, 35713 Eibelshausen Tel.: 0 27 74/924 98 - 0 Fax: 0 27 74/924 98 - 15 info@desk-firm.de www.desk-firm.de Amtsgericht Wetzlar HRB 5691 Steuernummer: 02023121991 Geschäftsführer: Volker Schneider Sascha Breithecker, Joachim Dreher

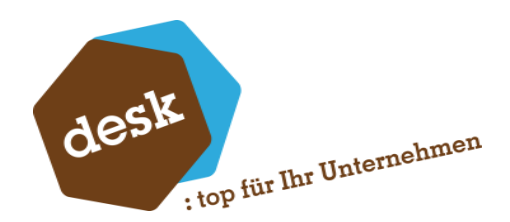

Der Benutzer benötigt in den allgemeinen HR-Einstellungen volle Rechte rekursiv auf den Mitarbeiter Stamm sowie die Bewerber und für das Mitarbeiter Portal ebenfalls volle Rechte auf den Bewerber.

#### Sage HR

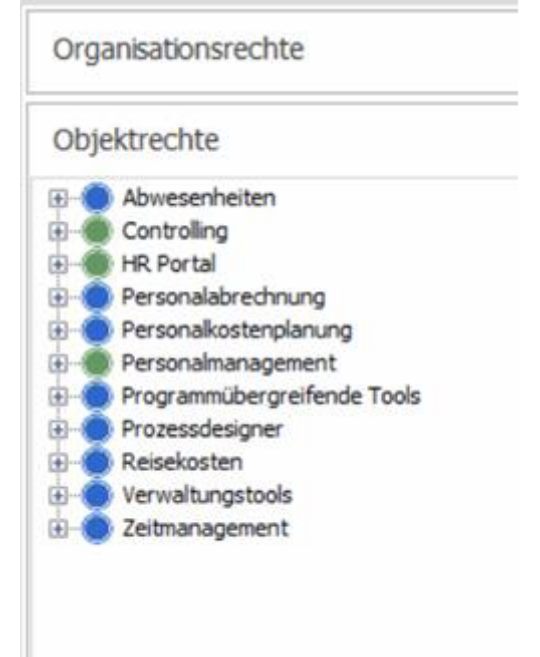

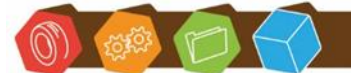

Desk Software & Consulting GmbH Lehmkaute 3, 35713 Eibelshausen Tel.: 0 27 74/924 98 - 0 Fax: 0 27 74/924 98 - 15 info@desk-firm.de www.desk-firm.de Amtsgericht Wetzlar HRB 5691 Steuernummer: 02023121991 Geschäftsführer: Volker Schneider Sascha Breithecker. Joachim Dreher

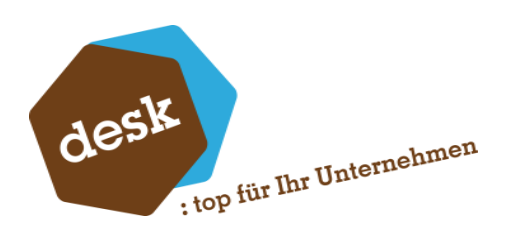

#### HRPortal

| Portal                                |                         |           |               |         |           |                   |             | _ |
|---------------------------------------|-------------------------|-----------|---------------|---------|-----------|-------------------|-------------|---|
|                                       |                         |           |               |         |           |                   |             |   |
| Aigemeine Einstellungen<br>Sicherheit |                         |           |               |         |           |                   |             |   |
|                                       |                         |           |               |         |           |                   |             |   |
| erheit                                |                         |           |               |         |           |                   |             |   |
| Administrator                         |                         |           |               |         |           |                   |             |   |
| Zuordnungen Mitarbeiter Zeitmana      | gement Gesprächsnotizen | Bewerber  | Einstellungen | Dienste | Lohn K    | alender Workflows |             |   |
|                                       | Sichthan                | Neupplage | Locon         |         | Schraiban | Löcchon           | Conobmigon  |   |
|                                       | Siciliar                | neuamage  | Lesen         |         | schreiben | Loschen           | Genenningen |   |
| ▼ Bewerber                            | × .                     |           |               |         |           |                   |             |   |
| PowerUser                             |                         |           |               |         |           |                   |             |   |
| Zugeordnet                            | •                       | •         |               |         |           | ~                 |             |   |
| Nicht Zugeordnet                      |                         |           | Ľ.            |         | Č.        | Č.                |             |   |
| ▼ Bewerber                            | ~                       | ~         |               |         |           |                   |             |   |
| Zugeordnet                            |                         |           | ~             |         | ~         | ~                 |             |   |
| mit Aufgabe                           |                         |           | ~             |         | ~         | ~                 |             |   |
| Nicht Zugeordnet                      |                         |           | ~             |         | ~         | <b>~</b>          |             |   |
| <ul> <li>Zusatzangaben</li> </ul>     |                         |           |               |         |           |                   |             |   |
| Konfession                            | ✓                       |           |               |         |           |                   |             |   |
| ▼ Weiterleiten                        |                         |           |               |         |           |                   |             |   |
| Zugeordnet                            | ~                       |           |               |         |           |                   |             |   |
| mit Aufgabe                           | ×.                      |           |               |         |           |                   |             |   |
| Nicht Zugeordnet                      | ~                       |           |               |         |           |                   |             |   |
| Sonsuge Aktionen                      |                         |           |               |         |           |                   |             |   |
| mit Aufgabe                           |                         |           |               |         |           |                   |             |   |
| Nicht Zugeordnet                      | ~                       |           |               |         |           |                   |             |   |
| Historie                              | •                       |           |               |         |           |                   |             |   |

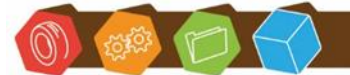

Desk Software & Consulting GmbH Lehmkaute 3, 35713 Eibelshausen Tel.: 0 27 74/924 98 - 0 Fax: 0 27 74/924 98 - 15 info@desk-firm.de www.desk-firm.de Amtsgericht Wetzlar HRB 5691 Steuernummer: 02023121991 Geschäftsführer: Volker Schneider Sascha Breithecker. Joachim Dreher

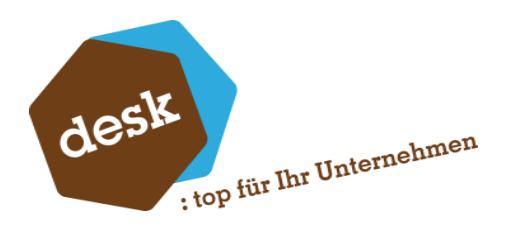

#### **HR-API Einstellungen**

Hier können verschiedenen Verbindungen zur HR-API hinterlegt werden. Diese bestehen jeweils aus URL, Benutzer, Passwort, Datenbank und Mandant.

Die URL zur API kann über das Sage HR Suite Login Fenster ermittelt werden.

|                                          | Sage HR Suite Connected                                                                                                    | - | • × |
|------------------------------------------|----------------------------------------------------------------------------------------------------|---|-----|
| <ul> <li>HR Service auswählen</li> </ul> |                                                                                                    |   |     |
| Netzwerk-URL eingeben                    | Lokal (Anschluss: 80)                                                                                                    | Q |     |
| ▼ Testdaten<br>HRDemod<br>(Zum Anmelde   | Lokal (Anschluss: 80)<br>http://wrportalapi<br>irportalapi<br>IRPortalApi<br>IRPortalApi<br>IRPortalApi<br>IRPortalApi<br>nrportalapi<br>nrportalapi |   |     |

Nach einem Klick auf die Lupe werden die möglichen Verbindungen aufgelistet. Für Lokal (Anschluss: 80) wäre die URL dann <u>http://localhost/</u> bei einem abweichenden Port entsprechend <u>http://localhost:8084/</u> für den Port 8084. Ansonsten kann die angezeigte URL verwendet werden, ohne den API Namen (HRPortalAPI), d.h. die URL endet immer auf :PORT/

Alternativ kann die URL dem IIS auf dem Sage HR Server entnommen werden:

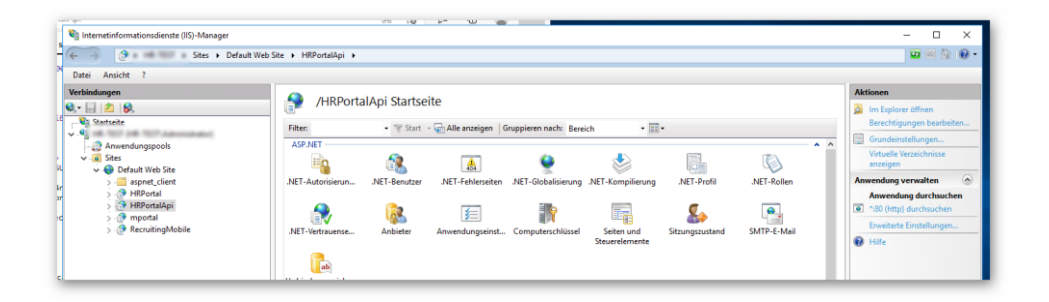

Mit einem Klick auf *"Anwendung verwalten"/"Anwendung durchsuchen" / "\*:Port (http) durchsuchen"* öffnet sich die Start Seite der API in Ihrem Browser. Von dort kann die URL nun (wieder ohne HRPortalAPI) kopiert werden.

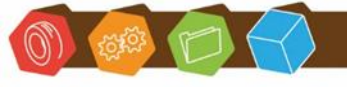

Desk Software & Consulting GmbH Lehmkaute 3, 35713 Eibelshausen Tel.: 0 27 74/924 98 - 0 Fax: 0 27 74/924 98 - 15 info@desk-firm.de www.desk-firm.de Amtsgericht Wetzlar HRB 5691 Steuernummer: 02023121991 Geschäftsführer: Volker Schneider Sascha Breithecker. Joachim Dreher

|          | Aktiv Index  | Bezeichnung            |                        |                      |                            |          |   |
|----------|--------------|------------------------|------------------------|----------------------|----------------------------|----------|---|
| *        |              |                        | Hier klicken um eine i | neue Zeile hinzuzufi | ŭgen                       |          |   |
| <i>→</i> | $\checkmark$ | 0                      | Dien                   | stleistungsunterneh  | nmen (1)                   |          |   |
|          |              |                        |                        |                      | Ŀ                          | - 8      | × |
|          |              |                        |                        |                      |                            |          |   |
|          | Allgemein D  | Details                |                        |                      |                            |          |   |
|          |              |                        |                        |                      |                            |          |   |
|          | Allgemein    |                        |                        |                      |                            |          |   |
|          | Z ALEL       | Tadau 0 *              |                        |                      |                            |          |   |
|          | ✓ AKUV       | Index 0 +              |                        |                      |                            |          |   |
|          | HR-API       |                        |                        |                      |                            |          |   |
|          | API-URL      | 100 (101 Aug 81 Aug 81 | -                      |                      |                            | e-       |   |
|          |              |                        |                        |                      |                            | <u> </u> |   |
|          | Zugangsda    | iten                   |                        | Datenbank            |                            |          |   |
|          | Benutzer     | HRTest                 |                        | Datenbank            | HRDemodaten2021            | *        |   |
|          | Passwort     | •••••                  | ۲                      | Mandant              | Dienstleistungsunternehmen | -        |   |
|          |              |                        |                        |                      |                            |          |   |
|          |              |                        |                        |                      |                            |          |   |
|          |              |                        |                        |                      |                            |          |   |
|          |              |                        |                        |                      |                            |          |   |

Die jeweiligen Verbindungen können daraufhin unter Stapelprüfungen ausgewählt werden. Unter Details können Sie zusätzlich festlegen, welche Felder der Datensätze für die Prüfung verwendet werden sollen.

| Mitarbeiter    |              | Bewerber                                                                                                    |  |  |  |  |
|----------------|--------------|----------------------------------------------------------------------------------------------------|--|--|--|--|
| /orsatzworte   | Nicht prüfen | Vorname Prüfen                                                                                                    |  |  |  |  |
| /orname        | Prüfen       | Nachname Prüfen                                                                                                    |  |  |  |  |
| Namenszusatz 🔹 | Nicht prüfen | Name Prüfen                                                                                                    |  |  |  |  |
| Nachname       | Prüfen       | Filter                                                                                                    |  |  |  |  |
| Name 🧲         | Prüfen       | Filtert den Bewerberstatus über diese Werte.<br>z.B. Filter≕absage,verworfen<br>überspringt Bewerber mit dem Staus Absage oder Verworfen |  |  |  |  |
|                |              |                                                                                                    |  |  |  |  |
|                |              |                                                                                                    |  |  |  |  |

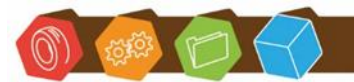

Desk Software & Consulting GmbH Lehmkaute 3, 35713 Eibelshausen Tel.: 0 27 74/924 98 - 0 Fax: 0 27 74/924 98 - 15 info@desk-firm.de www.desk-firm.de Amtsgericht Wetzlar HRB 5691 Steuernummer: 02023121991 Geschäftsführer: Volker Schneider Sascha Breithecker. Joachim Dreher Volksbank Mittelhessen BLZ 513 900 00, Kto.-Nr. 47 693 802 USt-ID-Nr.: DE221290600 IBAN: DE49513900000047693802 BIC: VBMHDE5F

desk

: top für Ihr Unternehmen

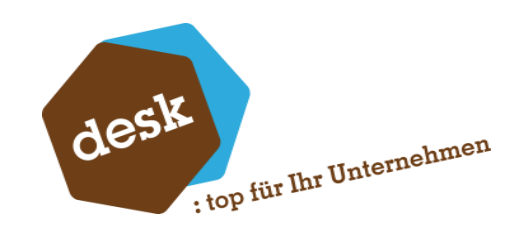

# 5. Sage 100 Integration

#### Erweiterungen innerhalb der Sage 100

#### Adressen, Kunden, Lieferanten

Mit der Installation der Sage 100 Integration werden die Stammdatendialoge "Adressen", "Kunden" und "Lieferanten" um zwei neue Felder und zwei Kontextmenüeinträge erweitert.

Feld "SLP Letzte Prüfung": Datum und Uhrzeit zu dem diese Adresse zuletzt geprüft wurde.

Feld "**SLP-Status**": Aktueller Sanktionslistenprüfungs-Status der Adresse. Folgende Werte sind dabei möglich:

| Status    | Bedeutung                                                                                                    |
|-----------|----------------------------------------------------------------------------------------------------|
| Ungeprüft | Die Adresse wurde bisher noch nicht geprüft oder seit der letzten<br>Prüfung geändert.                                          |
| Sicher    | Bei der letzten Prüfung wurden keine Treffer gefunden oder alle gefundenen Treffer wurden als "nicht bestätigt" gekennzeichnet. |
| Gesperrt  | Mindestens ein gefundener Treffer wurde bestätigt.                                                                              |
| Unsicher  | Es sind keine bestätigten Treffer vorhanden. Mindestens ein Treffer wurde jedoch noch nicht qualifiziert.                       |

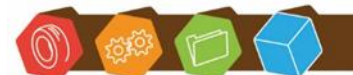

Desk Software & Consulting GmbH Lehmkaute 3, 35713 Eibelshausen Tel.: 0 27 74/924 98 - 0 Fax: 0 27 74/924 98 - 15 info@desk-firm.de www.desk-firm.de Amtsgericht Wetzlar HRB 5691 Steuernummer: 02023121991 Geschäftsführer: Volker Schneider Sascha Breithecker. Joachim Dreher

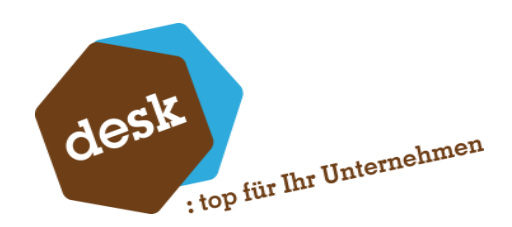

Standardmäßig werden die zusätzlichen Felder im Adressstamm innerhalb der Feldgruppe "Details-Sonstiges" angezeigt:

| Adresse Anspre    | chpartner Kontokorrente |                    | $\smile$                      |
|-------------------|-------------------------|--------------------|-------------------------------|
| Adresse           |                         | Kommunikation      |                               |
| Anrede            | Herrn                   | Telefon            | 0812-4521-110                 |
| Name              | Franz Arber             | Mobil              |                               |
| Namenszusatz      | Großhändler             | Fax                | 0812-4521-899                 |
| Zusatz            |                         | E-Mail             | Zentrale@Arber-Sauerlach.de   |
| Straße/Postfach   | Wagnergasse 3           | Homepage           | đ                             |
| Ort               | DE 💌 82054 Sauerlach    | Briefanrede        | Sehr geehrte Damen und Herren |
| Matchcode*        | Arber, Sauerlach        | Sprache*           | D   Deutsch                   |
| Details           |                         | Details-Sonstiges  |                               |
| Adressenreferenz  | 47110815                | Aufnahme           | 01.01.1995                    |
| Gruppe            | KD   Kunden             | Adressnummer       | 43                            |
| Auswertungskennz. | D   Deutschland         | SLP Status*        | ungeprüft 🔹 🗸                 |
| Sonderfunktion*   | Keine •                 | SLP Letzte Prüfung | iii i                         |
| Adresse aktiv*    | Ja                      |                    |                               |

Im Kunden- und Lieferantenstamm in der Feldgruppe "Bedingungen":

| Bedingungen        |                     |      |
|--------------------|---------------------|------|
| Kreditlimit        |                     |      |
| Vorlage*           | Nein                | •    |
| Bebuchbar bis      |                     | *    |
| SLP Status*        | sicher              | - () |
| SLP Letzte Prüfung | 29.06.2021 08:33:32 | 🕮 i  |

Wenn Sie bereits angepasste Stammdatendialoge verwenden, kann es sein, dass die zusätzlichen Felder der Sanktionslistenprüfung zunächst nicht angezeigt werden.

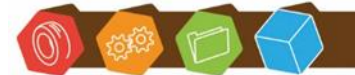

Desk Software & Consulting GmbH Lehmkaute 3, 35713 Eibelshausen Tel.: 0 27 74/924 98 - 0 Fax: 0 27 74/924 98 - 15 info@desk-firm.de www.desk-firm.de Amtsgericht Wetzlar HRB 5691 Steuernummer: 02023121991 Geschäftsführer: Volker Schneider Sascha Breithecker. Joachim Dreher

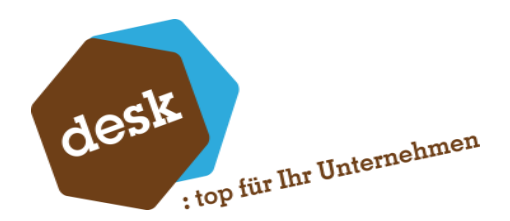

Klicken Sie in diesem Fall auf die Schraubenschlüssel-Schaltfläche und wählen Sie "Layout des Dialogs ändern". Im Anschluss können Sie die beiden Felder an eine beliebige Stelle ziehen

| Kommunikation           |             | Kapfaurstienen vorusten                                                                                                    |
|-------------------------|-------------|----------------------------------------------------------------------------------------------------|
| Telefon<br>Mobil        |             | Liste links anordnen                                                                                                    |
| Fax                     |             | Layout des Dialogs ändern                                                                                                    |
| E-Mail<br>Homepage      |             | Konfiguration - Adressen     X                                                                                                   |
| Briefanrede<br>Sprache* | D   Deutsch | Leeres Feld                                                                                                    |
| Details-Sonstiges       |             | A Label                                                                                                    |
| Aufnahme                | 02.02.2010  | Separator                                                                                                    |
| Adressnummer            | 70          | SLP Status* (Interner Name: KHKAdressen_USER_DDGSLPStatus) SLP Letzte Prüfung (Interner Name: DDGSLPLetztePruefung) Abbrechen OK |
|                         |             | Abbrechen                                                                                                    |

Über den Kontextmenüpunkt **Sanktionslisten-Prüfung** • / Jetzt prüfen (oder alternativ die Schaltfläche am Feld "SLP Status") kann direkt aus dem Stammdatendialog eine Einzelprüfung für die aktuelle Adresse gestartet werden.

| _ | Extras                    | > | onto | Korrente     |             |           |      |
|---|---------------------------|---|------|--------------|-------------|-----------|------|
| 1 | Sanktionslisten-Prüfung • | > |      | Jetzt prüfen |             |           |      |
|   | Listendruck/-export       |   |      | Prüfhistorie | SLP Status* | ungeprüft | - (J |

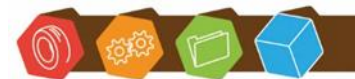

Desk Software & Consulting GmbH Lehmkaute 3, 35713 Eibelshausen Tel.: 0 27 74/924 98 - 0 Fax: 0 27 74/924 98 - 15 info@desk-firm.de www.desk-firm.de Amtsgericht Wetzlar HRB 5691 Steuernummer: 02023121991 Geschäftsführer: Volker Schneider Sascha Breithecker. Joachim Dreher

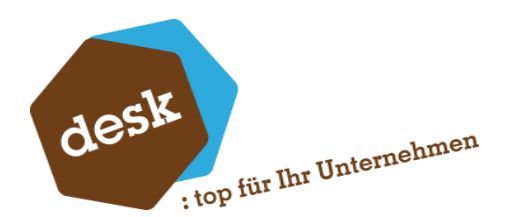

Im Anschluss wird eine Hinweismeldung mit dem Ergebnis angezeigt. Bei gefundenen Treffern können diese auch direkt angezeigt werden (siehe "Prüfhistorie / Prüfergebnisse bearbeiten").

| (j) | Sanktionslistenprüfung  |                |           |
|-----|-------------------------|----------------|-----------|
|     | 3 neue Treffer gefunden |                |           |
|     |                         | Liste anzeigen | Schließen |

**Hinweis:** Wenn Sie in einer bestehenden Adresse den Name1, Name2, Liefer- oder Postzusatz ändern, so wird der Prüfstatus automatisch auf "Ungeprüft" zurückgesetzt.

#### Prüfhistorie / Prüfergebnisse bearbeiten

Die Prüfhistorie kann von verschiedenen Stellen aufgerufen werden:

 Aus dem Regiezentrum in Warenwirtschaft oder Rechnungswesen unter DESK
 Sanktionslistenprüfung • / Prüfungen. Hierbei wird standardmäßig auf den Typ "Stapelprüfung" gefiltert. Dieser Filter kann bei Bedarf zurückgesetzt werden, so dass hier auch alle Einzelprüfungen eingesehen werden können.

|                                                                  |   |   | Suche        |                              |   | Datensätze wählen 💌 |
|------------------------------------------------------------------|---|---|--------------|------------------------------|---|---------------------|
|                                                                  |   | F | ilter wählen |                              |   |                     |
| Absatzplanung     Rahmenverträge     DESK Sanktionslistenpröfing |   | - | (            | • 🗵                          |   |                     |
| - Prüfungen                                                      |   | ŗ | Typ          | <b>▼</b> 1                   | - | 0 • 🖨 🛟             |
| <>                                                               | * | ľ |              | Bezeichnung<br>Einzelprüfung |   | venden              |
| Hauptmenü                                                        |   | _ |              | Stapelprüfung                |   |                     |

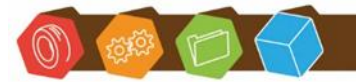

Desk Software & Consulting GmbH Lehmkaute 3, 35713 Eibelshausen Tel.: 0 27 74/924 98 - 0 Fax: 0 27 74/924 98 - 15 info@desk-firm.de www.desk-firm.de Amtsgericht Wetzlar HRB 5691 Steuernummer: 02023121991 Geschäftsführer: Volker Schneider Sascha Breithecker. Joachim Dreher

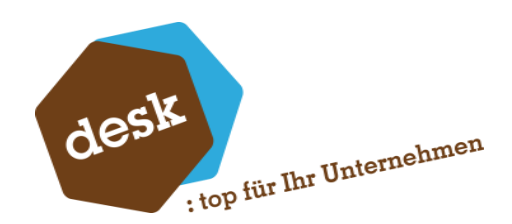

2. Aus dem Adress-, Kunden- oder Lieferantenstamm über den Kontextmenüpunkt
Sanktionslistenprüfung • / Prüfhistorie (oder alternativ die Schaltfläche am Feld "SLP Letzte
Prüfung"). Hierbei wird die Prüfhistorie grundsätzlich nur für die aktuelle Adresse angezeigt.

3. Aus der Einkaufs- oder Verkaufsbelegerfassung über den Kontextmenüpunkt
 Sanktionslistenprüfung • / Prüfhistorie. Hierbei wird die Prüfhistorie grundsätzlich nur für den aktuellen Beleg angezeigt.

Abgesehen von der Filterung und leicht abweichenden Spalten ist die Bedienung jedoch unabhängig von der Art des Aufrufs identisch:

| Prüfu                    | ngen       |             |           |                    |            |               |                         |         |          |               |                  |             |                 |                 |                 |              |                  |
|--------------------------|------------|-------------|-----------|--------------------|------------|---------------|-------------------------|---------|----------|---------------|------------------|-------------|-----------------|-----------------|-----------------|--------------|------------------|
| ≡                        |            |             |           |                    |            |               |                         |         |          |               |                  |             |                 |                 |                 |              | Suc              |
| Тур                      |            |             | Bezeic    | thnung             | Start      |               | - Ende                  | 1       | ireffer  | N             | licht qualifizie | rte Treffer | Bestätigte Tref | ier             | Falsche Treffer |              |                  |
| Stap                     | elprüfung  | 2           | OLDer     | mo90_ADR           | 21.08      | 2023 11:20:25 |                         |         |          | 555           |                  | 549         |                 | 5               |                 | 1            |                  |
| <ul> <li>Stap</li> </ul> | elprüfung  | ,           | OLDer     | mo90_ADR           | 04.05      | 2023 20:27:34 | 04.05.2023 20:28:12     |         |          | 33            |                  | 22          |                 | 9               |                 | 2            |                  |
| Stap                     | elprüfung  | ,           | Woche     | entlich_Alle       | 02.05      | 2023 08:09:51 | 02.05.2023 08:10:33     |         |          | 0             |                  | C           |                 | 0               |                 | 0            |                  |
|                          |            |             |           |                    |            |               |                         |         |          |               |                  |             |                 |                 |                 |              |                  |
| 04.05.                   | .2023 20   | D:28        |           |                    |            |               |                         |         |          |               |                  |             |                 |                 |                 |              |                  |
| Tref                     | fer Adress | sen (33)    | Treffer V | erkaufsbelege      | Treffer Ei | nkaufsbelege  |                         |         |          |               |                  |             |                 |                 |                 |              |                  |
| =                        | ļ          | Adresse     |           | Details URL        | Je         | ournal URL    | Kein Treffer            | Be      | stätigen |               |                  |             |                 |                 |                 |              | Such             |
|                          |            | Matchcode   |           |                    |            |               | Treffer Name            |         |          |               |                  |             |                 |                 |                 | Änderung von | Statusdatum      |
|                          |            | Al Kaida Gm | bH,       | Al Kaida GmbH (Na  | ame1)      | 97,00         | Al Kaida                | Bestäti | igt      | 0000105020120 | . EU             | EG-VO Nr. 3 | 16/2012-A01     | Weitere Anga    | ben: Früher g   | Sage         | 21.06.2023 15:12 |
|                          |            | Al Kaida Gm | bH,       | Al Kaida GmbH (Na  | ame1)      | 96,00         | Kaida                   | Bestäti | igt      | 9002802820191 | . US             | USSDN - GL  | OMAG            | Gender Male     |                 | Sage         | 21.06.2023 15:12 |
| ۶.                       | ~          | Al Kaida Gm | bH,       | Herr Bin Laden (An | sprechp    | 94,00         | BIN LADEN, Sa'ad        | Bestäti | igt      | 9001137820090 | . US             | USSDN - SD  | GT              | Passport 5209   | 951 (Sudan); a  | Sage         | 21.06.2023 15:12 |
|                          |            | Al Kaida Gm | bH,       | Herr Bin Laden (An | sprechp    | 83,00         | BIN LADEN, Osama        | Kein Tr | effer    | 9000636520190 | . US             | USSDN - SD  | GT              |                 |                 | Sage         | 21.06.2023 15:12 |
|                          |            | Al Kaida Gm | bH,       | Herr Bin Laden (An | sprechp    | 83,00         | BIN LADEN, Hamza        | Neu     |          | 9002128620170 | . US             | USSDN - SD  | GT              | Gender Male     |                 | SYSTEM       | 04.05.2023 20:27 |
|                          |            | Al Kaida Gm | bH,       | Herr Bin Laden (An | sprechp    | 83,00         | Usama bin Laden         | Kein Tr | effer    | 0000364020130 | . EU             | EG-VO Nr. 5 | 96/2013-A01a    | Titel: a) Shayk | h, b) Hajj. sau | Sage         | 21.06.2023 15:12 |
|                          |            | Al Kaida Gm | bH,       | Herr Bin Laden (An | sprechp    | 82,00         | USAMA BIN LADEN NETWORK | ( Neu   |          | 9700696520220 | . DIV            | UKHMT       |                 | REGIME: ISIL    | (Da'esh) and    | SYSTEM       | 04.05.2023 20:27 |
|                          |            | Al Kaida Gm | bH,       | Herr Bin Laden (An | sprechp    | 82,00         | Usama Bin Laden Network | Bestät  | igt      | 9800015520160 | . DIV            | AUDFAT      |                 | Review pursu    | ant to Securit  | Sage         | 21.06.2023 15:13 |
|                          |            | Al Kaida Gm | bH,       | Herr Bin Laden (An | sprechp    | 82,00         | Usama Bin Laden Network | Bestät  | igt      | 0000105020120 | . EU             | EG-VO Nr. 3 | 16/2012-A01     | Weitere Anga    | ben: Früher g   | Sage         | 21.06.2023 15:13 |
|                          |            | Al Kaida Gm | bH,       | Herr Bin Laden (An | sprechp    | 82,00         | USAMA BIN LADEN NETWORK | Bestät  | igt      | 9000636620190 | . US             | USSDN - FT  | D, SDGT         |                 |                 | Sage         | 21.06.2023 15:13 |
|                          |            | Al Kaida Gm | bH,       | Herr Bin Laden (An | sprechp    | 82,00         | Usama Bin Laden Network | Neu     |          | 9501729720221 | . DIV            | CHSECO - A  | LQAIDA          | ; OTHER: Revi   | ew pursuant t   | SYSTEM       | 04.05.2023 20:27 |
|                          |            | Al Kaida Gm | bH,       | Herr Bin Laden (An | sprechp    | 82,00         | Usama Bin Laden Network | Neu     |          | 8011345820210 | . DIV            | UNSCSL - A  | -Qaida          | Review pursu    | ant to Securit  | SYSTEM       | 04.05.2023 20:27 |
|                          |            | Al Kaida Gm | bH,       | Herr Bin Laden (An | sprechp    | 82,00         | Usama Bin Laden Network | Neu     |          | 0019918020221 | . DIV            | JPMET       |                 | Type of WMD     | : C             | SYSTEM       | 04.05.2023 20:27 |
|                          |            | Al Kaida Gm | bH,       | Al Kaida GmbH (Na  | ame1)      | 77,00         | AL QAIDA                | Bestät  | igt      | 9000636620190 | . US             | USSDN - FT  | D, SDGT         |                 |                 | Sage         | 12.07.2023 09:38 |
| 4                        |            |             |           |                    |            |               |                         | -       |          |               |                  |             |                 |                 |                 | -            |                  |

Im oberen Bereich werden die einzelnen Prüfungen aufgeführt. Bei Auswahl erscheinen in der unteren Liste alle hierbei gefundenen Treffer.

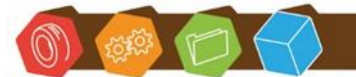

Desk Software & Consulting GmbH Lehmkaute 3, 35713 Eibelshausen Tel.: 0 27 74/924 98 - 0 Fax: 0 27 74/924 98 - 15 info@desk-firm.de www.desk-firm.de Amtsgericht Wetzlar HRB 5691 Steuernummer: 02023121991 Geschäftsführer: Volker Schneider Sascha Breithecker. Joachim Dreher

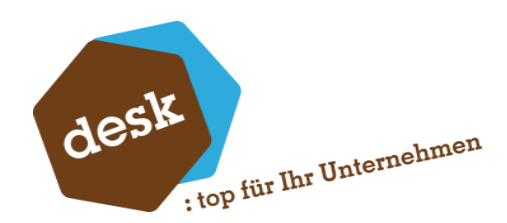

Die Trefferliste enthält folgende Informationen (Spalten teilweise standardmäßig ausgeblendet):

| Spalte                    | Bedeutung                                                               |
|---------------------------|-------------------------------------------------------------------------|
| Matchcode                 | Matchcode der Adresse (nicht bei Aufruf aus Stammdatendialog)           |
| Haupt ID                  | Schlüssel des Hauptsatzes des gefundenen Treffers aus heruntergeladener |
|                           | Sanktionsliste (nachfolgend SL)                                         |
| Liste ID                  | Liste in der der Treffer gefunden wurde (SL)                            |
| Suche                     | Wert und Name des Feldes, zu dem der Treffer gefunden wurde             |
| Score                     | Errechneter Übereinstimmungs- bzw. Ähnlichkeitswert des Treffers        |
| Treffer Name              | Name des gefundenen Treffers (SL)                                       |
| Status                    | Status / Qualifizierung des Treffers (Neu, Bestätigt oder Kein Treffer) |
| Quelle                    | Quelle des Treffersatzes, z.B. Verordnungs-Nummer (SL)                  |
| Kommentar                 | Weitere Informationen zur Person oder Organisation (SL)                 |
| Änderung von              | Benutzername der letzten Änderung des Treffers                          |
| Statusdatum               | Datum und Uhrzeit der letzten Änderung des Treffers                     |
| Details URL               | URL zur Anzeige von Detailinformationen zum Treffer (SL)                |
| Journal URL               | URL zur Amtsblatt-Anzeige (SL)                                          |
| Memo                      | Memotext, der bei der Statusänderung erfasst wurde                      |
| Eintragsart               | Person oder Organisation (SL)                                           |
| Letzte Änderung (Eintrag) | Datum der letzten Aktualisierung des Eintrags (SL)                      |
| Gültig ab, Gültig bis     | Gültigkeits-Zeitraum des Sanktionslisten-Eintrags (SL)                  |
| Ersterfassung             | Ersterfassung des Eintrags (SL)                                         |

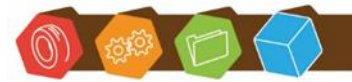

Desk Software & Consulting GmbH Lehmkaute 3, 35713 Eibelshausen Tel.: 0 27 74/924 98 - 0 Fax: 0 27 74/924 98 - 15 info@desk-firm.de www.desk-firm.de Amtsgericht Wetzlar HRB 5691 Steuernummer: 02023121991 Geschäftsführer: Volker Schneider Sascha Breithecker. Joachim Dreher

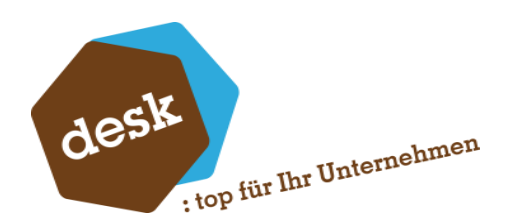

Innerhalb der Treffer stehen folgende Schaltflächen / Kontextmenüpunkte zur Verfügung:

Adresse bearbeiten: Adresse im Stammdaten-Dialog aufrufen.

Details URL: URL mit Detailinformationen zum Treffer im Browser öffnen.

Journal URL: Amtsblatt-Anzeige zum Sanktionslisteneintrag bzw. der entsprechenden Verordnung im Browser öffnen.

Kein Treffer: Einen oder mehrere markierte Treffer als 'falsch' kennzeichnen.

Hierbei erscheint zunächst ein Bestätigungsdialog, in dem die eventuellen Auswirkungen der Qualifizierung beschrieben werden. Außerdem besteht die Möglichkeit einen Memotext zu erfassen.

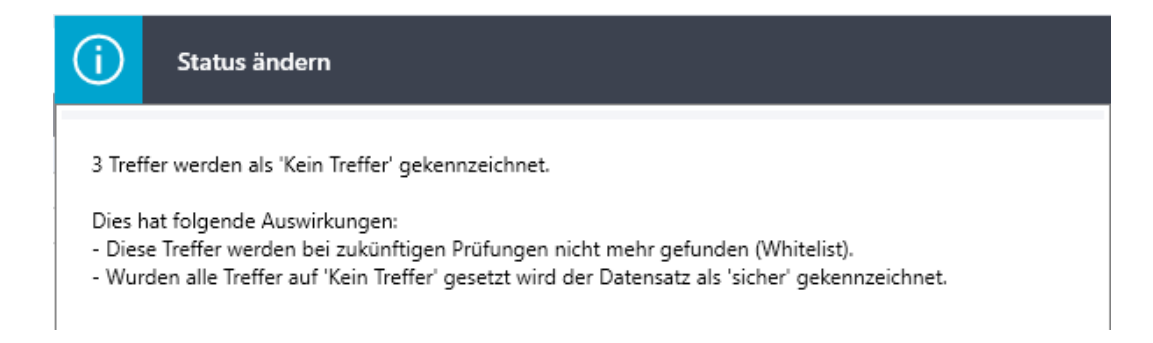

**Hinweis**: Nur die Qualifizierung von Treffern in der letzten / aktuellsten Prüfung einer Adresse hat Auswirkungen auf deren Feld "Sanktionslistenstatus".

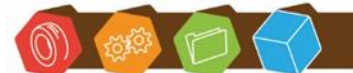

Desk Software & Consulting GmbH Lehmkaute 3, 35713 Eibelshausen Tel.: 0 27 74/924 98 - 0 Fax: 0 27 74/924 98 - 15 info@desk-firm.de www.desk-firm.de Amtsgericht Wetzlar HRB 5691 Steuernummer: 02023121991 Geschäftsführer: Volker Schneider Sascha Breithecker. Joachim Dreher

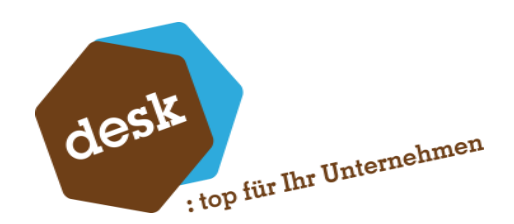

<u>Treffer bestätigen</u>: Einen oder mehrere markierte Treffer als ,korrekt' kennzeichnen. Hierbei erscheint zunächst ein Bestätigungsdialog, in dem die eventuellen Auswirkungen der Qualifizierung beschrieben werden. Außerdem besteht die Möglichkeit einen Memotext zu erfassen.

| (i)                                       | Status ändern                                                                                                    |
|-------------------------------------------|----------------------------------------------------------------------------------------------------|
| Ein Trei<br>Dies ha<br>- Der D<br>- Diese | ffer wird als 'Bestätigt' gekennzeichnet.<br>at folgende Auswirkungen:<br>Jatensatz erhält den Status 'gesperrt'.<br>Treffer werden werden automatisch als 'Bestätigt' markiert, wenn diese bei zukünftigen Prüfungen<br>Jan werden |
| Memo                                      | Klärung M. Mustermann: Treffer ist korrekt, darf nicht mehr beliefert werden.                                                                                                    |
|                                           |                                                                                                    |
|                                           | Anwenden Abbrechen                                                                                                    |

**Hinweis**: Nur die Qualifizierung von Treffern in der letzten / aktuellsten Prüfung einer Adresse hat Auswirkungen auf deren Feld "Sanktionslistenstatus".

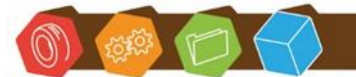

Desk Software & Consulting GmbH Lehmkaute 3, 35713 Eibelshausen Tel.: 0 27 74/924 98 - 0 Fax: 0 27 74/924 98 - 15 info@desk-firm.de www.desk-firm.de Amtsgericht Wetzlar HRB 5691 Steuernummer: 02023121991 Geschäftsführer: Volker Schneider Sascha Breithecker. Joachim Dreher

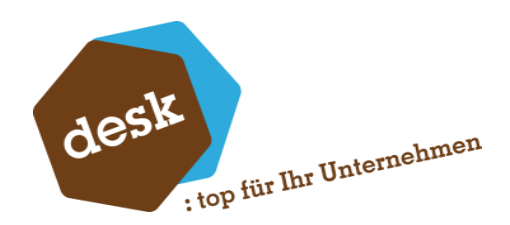

#### Auskunft Adressenliste mit SLP-Status

In Warenwirtschaft und Rechnungswesen steht die Auskunft im Regiezentrum unter DESK

Sanktionslistenprüfung • / Adressenliste mit SLP-Status zur Verfügung.

Hier werden im oberen Bereich alle Adressen inklusive aktuellem SLP-Status, letztem Prüfdatum und Anzahl der jeweils gefundenen Treffer aufgelistet.

Nach Auswahl einer Adresse erscheinen in der unteren Liste alle bei der letzten Prüfung gefundenen Treffer.

|                               |                    |                  |                 |       |              |                     |               |         |                             | 5               | luche              |    |
|-------------------------------|--------------------|------------------|-----------------|-------|--------------|---------------------|---------------|---------|-----------------------------|-----------------|--------------------|----|
| Matchcode 🔺                   | Name               | Namenszusatz     | Gruppe          | Aktiv | SLP Status   | Letzte Prüfung 🔷    | Prüfungstyp   | Treffer | Nicht qualifizierte Treffer | Falsche Treffer | Bestätigte Treffer | I  |
| 7 R%C                         | R%C                | R%C              | -               | Ja 🔻  | -            | =                   |               | F 8%C   | R%C                         | 8%c             | 8%C                | 1  |
| Ken Miller AG, Mitterskirchen | Ken Miller AG      | ab ba            |                 | Ja    | unsicher     | 08.02.2023 13:51:31 | Stapelprüfung | 1       | 1                           |                 | 0                  | 0  |
| otto 123                      | otto 123           |                  |                 | Ja    | unsicher     | 08.02.2023 13:51:29 | Stapelprüfung | 1       | 1                           |                 | 0                  | 0  |
| Adress-Erweiterung AG, Trier  | Adress-Erweiterung | RechnungName2    |                 | Ja    | sicher       | 08.02.2023 13:51:28 | Stapelprüfung | 1       | 0                           |                 | 1                  | 0  |
| lsis x,                       | lsis x             | Dienstleistungen |                 | Ja    | unsicher     | 08.02.2023 13:51:21 | Stapelprüfung | 46      | 46                          |                 | 0                  | 0  |
| Adresstest ab, Duisburg       | Adresstest ab      | juigkhj          |                 | Ja    | sicher       | 08.02.2023 13:51:16 | Stapelprüfung | 0       |                             |                 |                    |    |
| Neuangelegte Adresse, Esc     | Neuangelegte Adre  |                  |                 | Ja    | sicher       | 08.02.2023 13:51:13 | Stapelprüfung | 0       |                             |                 |                    |    |
| Arber, Sauerlach              | Franz Arber        | Großhandels GmbH | KD   Kunden     | Ja    | sicher       | 08.02.2023 13:24:20 | Einzelprüfung | 0       |                             |                 |                    |    |
| Mattmüller, Hannover          | Hans-Peter Mattm   | HaPe             | LIEF   Lieferan | Ja    | unsicher     | 08.02.2023 11:32:54 | Einzelprüfung | 1       | 1                           |                 | 0                  | 0  |
| Holzwaren Dettling, Titisee   | Holzwaren Dettling |                  | LIEF   Lieferan | Ja    | sicher       | 08.02.2023 11:12:23 | Stapelprüfung | 0       |                             |                 |                    |    |
| fdssdf, Berlin                | fdssdf             |                  | FA   Firmenad   | Ja    | sicher       | 08.02.2023 11:12:21 | Stapelprüfung | 0       |                             |                 |                    |    |
| gfdg,                         | gfdg               |                  | INT   Interess  | Ja    | sicher       | 08.02.2023 11:12:20 | Stapelprüfung | 0       |                             |                 |                    |    |
| Manfred Testmann AG, Em       | Manfred Testmann   |                  |                 | Ja    | ungeprüft    | 08.02.2023 11:12:19 | Stapelprüfung | 0       |                             |                 |                    |    |
| Osama bin laden, Berlin       | Osama bin laden    |                  |                 | Ja    | gesperrt     | 08.02.2023 10:20:04 | Stapelprüfung | 17      | 15                          |                 | 0                  | 2  |
| Lieferantenvorlage, Berlin    | Lieferantenvorlage | lolololol        | FA   Firmenad   | Ja    | sicher       | 08.02.2023 10:20:02 | Stapelprüfung | 0       |                             |                 |                    |    |
| Neu aus Vorlage               |                    |                  |                 | Ja    | sicher       | 08.02.2023 10:20:02 | Stapelprüfung | 0       |                             |                 |                    |    |
| VORLAGE, Vorlagenhausen       | VORLAGE            | VORLAGE          | PA   Projekta   | Ja    | sicher       | 08.02.2023 10:19:59 | Stapelprüfung | 0       |                             |                 |                    |    |
| bbb, Ahrenstedt               | bbb                | sip test         |                 | Ja    | sicher       | 08.02.2023 10:19:52 | Stapelprüfung | 0       |                             |                 |                    |    |
| onkel otto. DRÜBEN            | onkel otto         | hallo            |                 | la    | sicher       | 02.02.2023 08:07:37 | Finzelprüfung | 0       |                             |                 |                    | Ţ  |
|                               |                    |                  |                 |       |              |                     |               |         |                             |                 |                    |    |
|                               |                    |                  |                 |       |              |                     |               |         |                             |                 |                    |    |
| Ken Miller AG, Mitter         | skirchen - Treffe  | er (             |                 |       |              |                     |               |         |                             |                 |                    |    |
| URL                           | Kein Treffer       | Bestätig         | en              |       |              |                     |               |         |                             | Su              | che                |    |
| Haupt ID                      | Liste              | ID               | Suche           |       | Treffer Name | Score               | 1             | Status  | Quelle                      | Komme           | ntar               | Jc |
|                               |                    |                  |                 |       |              |                     |               |         |                             |                 |                    | -  |

Innerhalb der Trefferliste können die Treffer wie unter **Prüfhistorie / Prüfergebnisse bearbeiten** beschrieben qualifiziert werden.

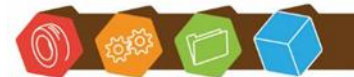

Desk Software & Consulting GmbH Lehmkaute 3, 35713 Eibelshausen Tel.: 0 27 74/924 98 - 0 Fax: 0 27 74/924 98 - 15 info@desk-firm.de www.desk-firm.de Amtsgericht Wetzlar HRB 5691 Steuernummer: 02023121991 Geschäftsführer: Volker Schneider Sascha Breithecker. Joachim Dreher

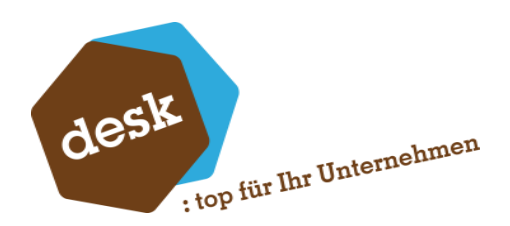

#### Prüfung des Adressstatus bei der Belegerfassung

Je nach Einstellungen wird der Sanktionslisten-Prüfstatus der jeweiligen Adressen in der Einkaufs- und Verkaufsbelegerfassung überprüft. Die Grundlageneinstellungen sind im Regiezentrum der Warenwirtschaft unter **DESK Sanktionslistenprüfung • / Grundlagen** zu finden:

| Absatzplanung     Absatzplanung     DESK Sanktionslistenprüfung •     DESK Grundlagen | Grundlagen   −   □   ×     Grundlagen     Ξ |
|---------------------------------------------------------------------------------------|---------------------------------------------|
| Hauptmenü                                                                             | Statusprüfung in Beleg* 🗹                   |
| + Favoriten                                                                           | Max Prüfalter (Tage)* 30                    |
| M Wiedervorlagen                                                                      |                                             |

Über die Option "Statusprüfung in Beleg" kann die Prüfung innerhalb der Belegerfassung für den aktuellen Mandanten grundsätzlich ein- oder ausgeschaltet werden.

Mit der Einstellung "Maximales Prüfalter (Tage)" kann eingestellt werden, wie lange die jeweils letzte Sanktionslistenprüfung einer Adresse her sein darf, um eine Belegspeicherung zu ermöglichen. Wenn dies nicht berücksichtigt werden soll, so können Sie hier den Wert 0 eingeben.

Innerhalb der Belegerfassung wird, nach der Eingabe des Kunden bzw. des Lieferanten, ein eventuelles Problem als Hinweismeldung angezeigt.

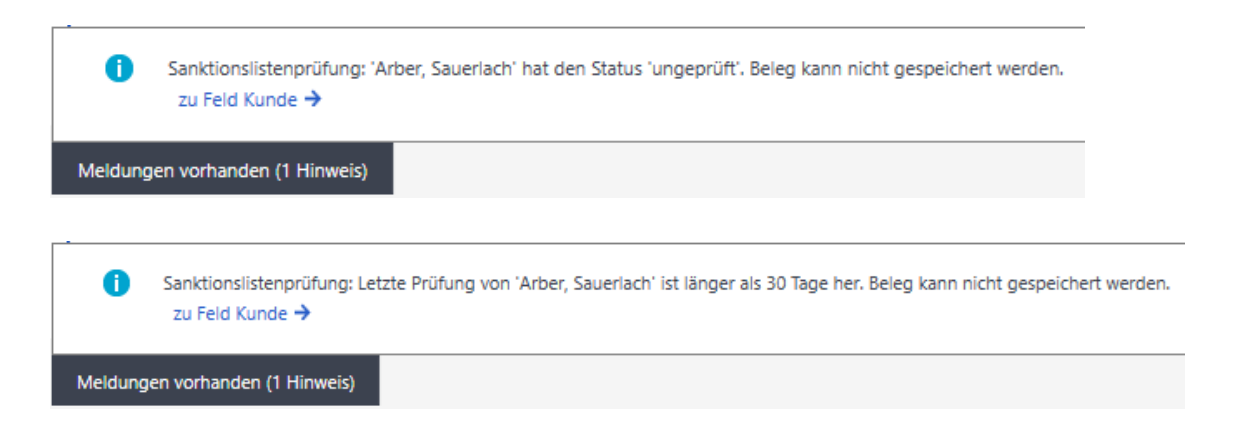

![](_page_34_Picture_8.jpeg)

Desk Software & Consulting GmbH Lehmkaute 3, 35713 Eibelshausen Tel.: 0 27 74/924 98 - 0 Fax: 0 27 74/924 98 - 15 info@desk-firm.de www.desk-firm.de Amtsgericht Wetzlar HRB 5691 Steuernummer: 02023121991 Geschäftsführer: Volker Schneider Sascha Breithecker. Joachim Dreher

![](_page_35_Picture_0.jpeg)

Bei der Belegspeicherung erfolgt eine erneute Prüfung (hierbei - falls vorhanden – auch für abweichende Liefer- und Rechnungsadressen). Bei gefundenen Problemen wird die Speicherung mit einer entsprechenden Meldung abgebrochen.

Sanktionslistenprüfung: 'Neukunde Februar, Fernse' hat den Status 'unsicher'. Beleg kann nicht gespeichert werden.

Sanktionslistenprüfung: Letzte Prüfung von 'Arber, Sauerlach' ist länger als 30 Tage her. Beleg kann nicht gespeichert werden.

Meldungen vorhanden (2 Fehler)

![](_page_35_Picture_5.jpeg)

Desk Software & Consulting GmbH Lehmkaute 3, 35713 Eibelshausen Tel.: 0 27 74/924 98 - 0 Fax: 0 27 74/924 98 - 15 info@desk-firm.de www.desk-firm.de Amtsgericht Wetzlar HRB 5691 Steuernummer: 02023121991 Geschäftsführer: Volker Schneider Sascha Breithecker. Joachim Dreher

![](_page_36_Picture_0.jpeg)

#### Prüfung von abweichenden Adressen bei der Belegerfassung

Je nach Grundlageneinstellungen wird beim Speichern von Einkaufs- und Verkaufsbelegen geprüft, ob von den Stammdaten abweichende Adressinformationen (Name1, Name2, Zusatz) eingegeben wurden.

| Grundlagen              |                                                  |
|-------------------------|--------------------------------------------------|
| ≡                       |                                                  |
| Statusprüfung in Beleg* |                                                  |
| Max Prüfalter (Tage)*   | 10                                               |
| Abweichende Adressen*   | Warnmeldung wenn ungeprüft, Sperren bei Treffern |
|                         | Nicht Prüfen                                     |
|                         | Warnmeldung wenn ungeprüft                       |
|                         | Warnmeldung wenn ungeprüft, Sperren bei Treffern |

Ab der Einstellung "Warnmeldung wenn ungeprüft" erscheint beim Speichern von Belegen mit abweichenden Namen unter folgenden Bedingungen eine entsprechende Hinweismeldung:

- Der Beleg wird zum ersten Mal gespeichert ODER
- Der Beleg ist noch nicht geprüft worden ODER
- Es liegt mindestens ein unqualifizierter / bestätigter Treffer vor.

| (i) Hinweis                                                                   |                                          |
|-------------------------------------------------------------------------------|------------------------------------------|
| <ul> <li>Achtung: Daten des Kunden weichen von den Stammdaten ab</li> </ul>   | b. Sanktionslisten-Status unsicher.      |
| <ul> <li>Achtung: Daten der Lieferadresse weichen von den Stammdat</li> </ul> | ten ab. Sanktionslisten-Status unsicher. |
| Möchten Sie Ihre Änderungen trotzdem speichern?                               |                                          |
|                                                                               | Abbrechen Speichern                      |

![](_page_36_Picture_9.jpeg)

Desk Software & Consulting GmbH Lehmkaute 3, 35713 Eibelshausen Tel.: 0 27 74/924 98 - 0 Fax: 0 27 74/924 98 - 15 info@desk-firm.de www.desk-firm.de Amtsgericht Wetzlar HRB 5691 Steuernummer: 02023121991 Geschäftsführer: Volker Schneider Sascha Breithecker. Joachim Dreher

![](_page_37_Picture_0.jpeg)

Bei der Einstellung "Warnmeldung wenn ungeprüft, Sperren bei Treffern" wird das erneute Speichern eines Beleges mit einer Fehlermeldung verhindert, wenn abweichende Namen vorliegen, der Beleg bereits geprüft wurde UND mindestens ein unqualifizierter / bestätigter Treffer vorliegt.

Sanktionslistenprüfung: Auftragsbestätigung 2022-60002 hat den Status 'unsicher'. Beleg kann nicht gespeichert werden.

Meldungen vorhanden (1 Fehler)

#### Auskunft Buchungen mit unsicherer Adresse

Im Rechnungswesen steht die Auskunft im Regiezentrum unter **DESK Sanktionslistenprüfung** • / **Buchungen mit unsicherer Adresse** oder im **Control-Center** zur Verfügung.

Hier werden alle Buchungen aus dem aktuellen und vorherigem Geschäftsjahr aufgelistet, bei denen ein ungeprüfter, unsicherer oder gesperrter Kontokorrent als Soll- oder Habenkonto referenziert ist.

| В | uchungen        | mit unsiche       | erer Adress          | e                 |                    |               |              |                   |            |                     |  |
|---|-----------------|-------------------|----------------------|-------------------|--------------------|---------------|--------------|-------------------|------------|---------------------|--|
| Ξ | Buchun          | gsnachweis        | Buchungserf          | fassung           | Adresse            | Jetzt pri     | ifen         | Prüfhistorie      |            |                     |  |
|   | Ziehen Sie eine | Spaltenüberschrif | ft in diesen Bereich | n, um nach dieser | Spalte zu gruppier | en.           |              |                   |            |                     |  |
|   | Sitzung         | Journal           | Benutzer             | Kto               | Periode            | Buchungsdatum | Buchungstext | Matchcode         | SLP Status | SLP Letzte Prüfung  |  |
|   | 834             | 1                 | sa                   | D200006           | 2021011            | 09.11.2021    | Rechnung     | VW Wolfsburg      | gesperrt   | 28.01.2022 15:52:32 |  |
|   | 834             | 1                 | sa                   | D100000           | 2021011            | 09.11.2021    | Rechnung     | Arber, Sauerlach  | ungeprüft  | 28.01.2022 15:54:18 |  |
|   | 834             | 1                 | sa                   | D100000           | 2021011            | 09.11.2021    | Rechnung     | Arber, Sauerlach  | ungeprüft  | 28.01.2022 15:54:18 |  |
|   | 834             | 1                 | sa                   | D100000           | 2021011            | 09.11.2021    | Rechnung     | Arber, Sauerlach  | ungeprüft  | 28.01.2022 15:54:18 |  |
|   | 834             | 1                 | sa                   | D200006           | 2021011            | 09.11.2021    | Rechnung     | VW Wolfsburg      | gesperrt   | 28.01.2022 15:52:32 |  |
| Þ | 834             | 1                 | sa                   | D100000           | 2021011            | 09.11.2021    | Rechnung     | Arber, Sauerlach  | ungeprüft  | 28.01.2022 15:54:18 |  |
|   | 834             | 1                 | sa                   | D100000           | 2021011            | 09.11.2021    | Rechnung     | Arber, Sauerlach  | ungeprüft  | 28.01.2022 15:54:18 |  |
|   | 834             | 1                 | sa                   | D100000           | 2021011            | 09.11.2021    | Rechnung     | Arber, Sauerlach  | ungeprüft  | 28.01.2022 15:54:18 |  |
|   | 834             | 1                 | sa                   | D200006           | 2021011            | 09.11.2021    | Rechnung     | VW Wolfsburg      | gesperrt   | 28.01.2022 15:52:32 |  |
|   | 834             | 1                 | sa                   | D100000           | 2021011            | 09.11.2021    | Rechnung     | Arber, Sauerlach  | ungeprüft  | 28.01.2022 15:54:18 |  |
|   | 834             | 1                 | sa                   | D100000           | 2021011            | 09.11.2021    | Rechnung     | Arber, Sauerlach  | ungeprüft  | 28.01.2022 15:54:18 |  |
|   | 834             | 1                 | sa                   | D100000           | 2021011            | 09.11.2021    | Rechnung     | Arber, Sauerlach  | ungeprüft  | 28.01.2022 15:54:18 |  |
|   | 837             | 1                 | sa                   | K100002           | 2022001            | 31.01.2022    | Rechnung     | Rehborn, Kelkheim | unsicher   | 31.01.2022 11:46:34 |  |

Über das Kontextmenü bzw. die Schaltflächen kann die jeweilige Buchung oder Adresse direkt aufgerufen werden. Außerdem ist es möglich die Adressprüfung direkt von hier anzustoßen und die Prüfhistorie zur Adresse zu öffnen.

![](_page_37_Picture_9.jpeg)

Desk Software & Consulting GmbH Lehmkaute 3, 35713 Eibelshausen Tel.: 0 27 74/924 98 - 0 Fax: 0 27 74/924 98 - 15 info@desk-firm.de www.desk-firm.de Amtsgericht Wetzlar HRB 5691 Steuernummer: 02023121991 Geschäftsführer: Volker Schneider Sascha Breithecker. Joachim Dreher

![](_page_38_Picture_0.jpeg)

#### Offene Posten automatisch auf ,Klärung' setzen

Je nach Grundlageneinstellung werden Offene Posten automatisch anhand des Sanktionslistenprüfungs-Status der jeweiligen Adresse mit der Kennzeichnung ,Klärung' versehen. Die Grundlageneinstellungen sind im Regiezentrum von Warenwirtschaft und Rechnungswesen **unter DESK Sanktionslistenprüfung • / Grundlagen** zu finden:

| Administration                                      | D Volfsburg Br                                                                                         |
|-----------------------------------------------------|----------------------------------------------------------------------------------------------------|
| ⊡ · DMS<br>⊡ · DESK Sanktionslistenprüfung •        | Grundlagen                                                                                             |
| Prüfungen<br>Buchungen mit unsicherer Adresse       | Grundlagen                                                                                             |
| - Offene Posten mit Klärung durch SLP<br>Grundlagen | =                                                                                                    |
|                                                     | Offene Posten* Klärung setzen bei Status 'unsicher' oder 'gesperrt', Klärung zurücksetzen bei 'sicher' |

Bei aktivierter Einstellung werden alle Offenen Posten zu einer Adresse automatisch auf ,Klärung' gesetzt, wenn der Sanktionslistenprüfungs-Status der Adresse auf ,Unsicher' oder ,Gesperrt' wechselt (weil neue unqualifizierte Treffer vorliegen oder mindestens ein Treffer bestätigt wurde).

Bei Änderung des Sanktionslistenprüfungs-Status einer Adresse auf "Sicher" (Markierung aller Treffer als ,nicht bestätigt') wird das Klärungs-Kennzeichen der Offenen Posten wieder zurückgesetzt. Hierbei werden allerdings nur OPs berücksichtigt, die durch die Sanktionslistenprüfung automatisch auf ,Klärung' gesetzt wurden.

Bei jeder automatischen Änderung wird ein entsprechender Hinweis im Memofeld der betroffenen OPs angehängt:

![](_page_38_Picture_7.jpeg)

Desk Software & Consulting GmbH Lehmkaute 3, 35713 Eibelshausen Tel.: 0 27 74/924 98 - 0 Fax: 0 27 74/924 98 - 15 info@desk-firm.de

www.desk-firm.de Amtsgericht Wetzlar HRB 5691 Steuernummer: 02023121991 Geschäftsführer: Volker Schneider Sascha Breithecker. Joachim Dreher

![](_page_39_Picture_0.jpeg)

#### Auskunft Offene Posten mit Klärung durch SLP

Im Rechnungswesen steht die Auskunft im Regiezentrum unter **DESK Sanktionslistenprüfung** • / Offene Posten mit Klärung durch SLP oder im Control-Center zur Verfügung.

Hier werden alle Offenen Posten aufgelistet, die automatisch durch die Sanktionslistenprüfung auf ,Klärung' gesetzt wurden.

| Of | fene Poster | n mit Klär  | ung durch SLP    |            |            |            |            |               |                |                  |           |
|----|-------------|-------------|------------------|------------|------------|------------|------------|---------------|----------------|------------------|-----------|
| ≡  | Det         | ails        | Adresse          | Prüfhisto  | orie       |            |            |               |                |                  |           |
|    | Konto       | Matchcode   |                  | SLP Status | OP-Nr.     | Op-Datum   | Fälligkeit | Fälligkeit in | OP-Status      | Buchungskreis    | WKz B For |
|    | D100018     | Deutsche Ba | ank, Bad Homburg | unsicher   | 2020-10074 | 06.11.2020 | 07.11.2020 | -683          | Fällig 30 Tage | 1 - Filiale Nord | EUR       |
|    | D100018     | Deutsche Ba | ank, Bad Homburg | unsicher   | 2020-10076 | 06.11.2020 | 07.11.2020 | -683          | Fällig 30 Tage | 1 - Filiale Nord | EUR       |
|    | D100018     | Deutsche Ba | ank, Bad Homburg | unsicher   | 2020-10077 | 06.11.2020 | 07.11.2020 | -683          | Fällig 30 Tage | 1 - Filiale Nord | EUR       |
|    | D100018     | Deutsche Ba | ank, Bad Homburg | unsicher   | 2020-10109 | 09.11.2020 | 10.11.2020 | -680          | Fällig 30 Tage | 1 - Filiale Nord | EUR       |
|    | D100018     | Deutsche Ba | ank, Bad Homburg | unsicher   | 2020-10110 | 09.11.2020 | 10.11.2020 | -680          | Fällig 30 Tage | 1 - Filiale Nord | EUR       |
|    | D100018     | Deutsche Ba | ank, Bad Homburg | unsicher   | 2020-10111 | 09.11.2020 | 10.11.2020 | -680          | Fällig 30 Tage | 1 - Filiale Nord | EUR       |
|    | D100018     | Deutsche Ba | ank, Bad Homburg | unsicher   | 2020-10112 | 09.11.2020 | 10.11.2020 | -680          | Fällig 30 Tage | 1 - Filiale Nord | EUR       |
|    | D100018     | Deutsche Ba | ank, Bad Homburg | unsicher   | 2020-10113 | 09.11.2020 | 10.11.2020 | -680          | Fällig 30 Tage | 1 - Filiale Nord | EUR       |
|    | D100018     | Deutsche Ba | ank, Bad Homburg | unsicher   | 2020-10114 | 09.11.2020 | 10.11.2020 | -680          | Fällig 30 Tage | 1 - Filiale Nord | EUR       |
|    | D100018     | Deutsche Ba | ank, Bad Homburg | unsicher   | 2020-10115 | 09.11.2020 | 10.11.2020 | -680          | Fällig 30 Tage | 1 - Filiale Nord | EUR       |
|    | D100018     | Deutsche Ba | ank, Bad Homburg | unsicher   | 2021-10054 | 20.12.2021 | 21.12.2021 | -274          | Fällig 30 Tage | 1 - Filiale Nord | EUR       |
|    | D200006     | VW Wolfsbu  | ırg              | gesperrt   | 2011-10023 | 13.07.2011 | 12.08.2011 | -4058         | Fällig 30 Tage | 1 - Filiale Nord | EUR       |
| Þ  | D200006     | VW Wolfsbu  | ırg              | gesperrt   | 2011-10027 | 03.08.2011 | 02.09.2011 | -4037         | Fällig 30 Tage | 1 - Filiale Nord | EUR       |
|    | D200006     | VW Wolfsbu  | ırg              | gesperrt   | 2013-10004 | 26.06.2013 | 26.07.2013 | -3344         | Fällig 30 Tage | 1 - Filiale Nord | EUR       |
|    | D200006     | VW Wolfsbu  | ırg              | gesperrt   | 2013-10005 | 26.06.2013 | 26.07.2013 | -3344         | Fällig 30 Tage | 1 - Filiale Nord | EUR       |
|    | D200006     | VW Wolfsbu  | ırg              | gesperrt   | 2013-10006 | 27.06.2013 | 27.07.2013 | -3343         | Fällig 30 Tage | 1 - Filiale Nord | EUR       |
|    | D200006     | VW Wolfsbu  | ırg              | gesperrt   | 2013-10007 | 27.06.2013 | 27.07.2013 | -3343         | Fällig 30 Tage | 1 - Filiale Nord | EUR       |
|    | D200006     | VW Wolfsbu  | ırg              | gesperrt   | 2016-10013 | 18.04.2016 | 18.05.2016 | -2317         | Fällig 30 Tage | 1 - Filiale Nord | EUR       |

Über das Kontextmenü bzw. die Schaltflächen können die OP-Details und die Adresse direkt aufgerufen werden. Außerdem ist es möglich die Prüfhistorie zur Adresse zu öffnen und die Adressprüfung direkt von hier anzustoßen.

#### Automatische Prüfung neuangelegter Adressen

In den Grundlagen (DESK Sanktionslistenprüfung • / Grundlagen) kann eine automatische Prüfung bei neuen Adressen aktiviert werden. Bei der Neuanlage von Datensätzen im Adressen-, Kunden- und Lieferantenstamm wird dann direkt nach der Speicherung die Funktion "Jetzt prüfen" gestartet.

| 🚍 DESK Sanktionslistenprüfung 🔹 |                |                           |
|---------------------------------|----------------|---------------------------|
| Adressenliste mit SLP-Status    |                |                           |
| Prüfungen                       | Adressen       |                           |
| Grundlagen                      | Neue Adressen* | Nach Anlage sofort prüfen |
|                                 |                | -                         |

![](_page_39_Picture_9.jpeg)

Desk Software & Consulting GmbH Lehmkaute 3, 35713 Eibelshausen Tel.: 0 27 74/924 98 - 0 Fax: 0 27 74/924 98 - 15 info@desk-firm.de www.desk-firm.de Amtsgericht Wetzlar HRB 5691 Steuernummer: 02023121991 Geschäftsführer: Volker Schneider Sascha Breithecker. Joachim Dreher

![](_page_40_Picture_0.jpeg)

# 6. Sage HR Client

#### Installation

Seite 1: Allgemeine Informationen

Seite 2: Endbenutzer-Lizenzvertrag. Diesem muss durch anhaken zugestimmt werden.

| 2tup                                                                                                    |                 | ×        |
|----------------------------------------------------------------------------------------------------|-----------------|----------|
| DESK.Sanktionslisten.HR.Client Setup                                                                                                    |                 |          |
| Endbenutzer-Lizenzvertrag                                                                                                    |                 |          |
| Allgemeine Geschäftsbedingungen der DESK Software und Consulting GirbH<br>AGB 's Stand: 23.11.2009                                                                                                    |                 | •        |
| 1. Begriffserläuterungen und Definitionen                                                                                                    |                 |          |
| 1.1 "DESK" ist die Firma DESK Software und Consulting GmbH (HRB 5691, Amtsgericht Wetdar), Lehr<br>Escherburg-Ebeishausen.                                                                                                    | nkaute 3, 35713 |          |
| 1.2 "Kunden" sind Empfänger von durch DESK gewerbsmäßig erbrachten Leistungen.                                                                                                    |                 |          |
| 1.2 1 sink wasa", and I aisk wasar in sets Marchildran Finns. Fine sind inducenders An Edwinn was<br>Discontrol of the set of the set | stimmen O Ableł | v<br>nen |
| Weitz                                                                                                    | er > Abbrech    | en       |

Seite 3: Installationsverzeichnis. Das Setup setzt automatisch Schreibrechte für jeden Benutzer auf das Verzeichnis. Dies ist nötig, um die Konfiguration zu speichern.

Seite 4: Zusammenfassung zeigt nochmal die Details zur Installation an

Seite 5: Installation zeigt den Fortschritt der Installation an

Seite 6: Fertigstellung / Fehlermeldungen

#### Konfiguration

#### Der erste Start

Nach der Installation liegt auf jedem Desktop eine Verknüpfung zum installierten Programm (DESK.Sanktionslisten.HR.Client).

Wenn eine fehlerhafte Lizenznummer im Setup eingegeben wurde, die Lizenz abgelaufen ist, oder bei der Aktivierung etwas schiefgelaufen ist, kommt an dieser Stelle eine weitere Eingabemaske für die Lizenznummer.

Nach dem das Produkt nun aktiviert ist, öffnet sich das Anmeldefenster.

![](_page_40_Picture_15.jpeg)

Desk Software & Consulting GmbH Lehmkaute 3, 35713 Eibelshausen Tel.: 0 27 74/924 98 - 0 Fax: 0 27 74/924 98 - 15 info@desk-firm.de www.desk-firm.de Amtsgericht Wetzlar HRB 5691 Steuernummer: 02023121991 Geschäftsführer: Volker Schneider Sascha Breithecker. Joachim Dreher

![](_page_41_Picture_0.jpeg)

| 👂 Login |                   |        |             |        | •       | ×   |
|---------|-------------------|--------|-------------|--------|---------|-----|
| desk    | Benutzer Passwort | ows-An | meldung ver | wenden |         | ۲   |
|         |                   | ī      | Anmelden    | ×A     | Abbrech | nen |

Beim ersten Start muss über den Datenbank Button oben rechts die Datenbankverbindung hinterlegt werden.

![](_page_41_Picture_3.jpeg)

Die Eingabe kann über Verbindungstest geprüft werden.

![](_page_41_Picture_5.jpeg)

Desk Software & Consulting GmbH Lehmkaute 3, 35713 Eibelshausen Tel.: 0 27 74/924 98 - 0 Fax: 0 27 74/924 98 - 15 info@desk-firm.de www.desk-firm.de Amtsgericht Wetzlar HRB 5691 Steuernummer: 02023121991 Geschäftsführer: Volker Schneider Sascha Breithecker. Joachim Dreher

![](_page_42_Picture_0.jpeg)

#### Die erste Anmeldung

Die erste Anmeldung erfolgt mit dem Benutzer "admin" ohne Passwort.

![](_page_42_Picture_3.jpeg)

Die Menüpunkte Anwendung/Stammdaten und Anwendung/Prüfungen sind als Administrator nicht verfügbar.

Über den Menüpunkt **Einstellungen/Passwort ändern** kann das Passwort des aktuellen Benutzers geändert werden.

| Passwort ändern      |    |   | <b>I</b> | × |
|----------------------|----|---|----------|---|
| Altes Passwort       |    |   |          | 0 |
| Neues Passwort       |    |   |          | 0 |
| Passwort wiederholen |    |   |          | 0 |
|                      | Ok | × | Abbreche | n |

Hierfür ist die Eingabe des alten Passwortes erforderlich, sofern bereits ein Passwort festgelegt war.

Regeln für Passwörter gibt es keine, das Passwort darf auch leer sein.

![](_page_42_Picture_9.jpeg)

Desk Software & Consulting GmbH Lehmkaute 3, 35713 Eibelshausen Tel.: 0 27 74/924 98 - 0 Fax: 0 27 74/924 98 - 15 info@desk-firm.de www.desk-firm.de Amtsgericht Wetzlar HRB 5691 Steuernummer: 02023121991 Geschäftsführer: Volker Schneider Sascha Breithecker. Joachim Dreher

![](_page_43_Picture_0.jpeg)

Über **Einstellungen/Benutzerverwaltung** können im nächste Schritt Benutzer für den Clienten erstellen werden.

|          |                          |                         | Benutzerverwaltung    | 9 - Sage HR Sanktionslist | enprüfung powere                                                                                                    | d by Desk - Admini | strator      |          |                                                                                                    | _∎   | - 0        |
|----------|--------------------------|-------------------------|-----------------------|---------------------------|----------------------------------------------------------------------------------------------------|--------------------|--------------|----------|----------------------------------------------------------------------------------------------------|------|------------|
| wendun   | g Einste                 | ellungen                |                       |                           |                                                                                                    |                    |              |          |                                                                                                    |      |            |
| wort E   | <b>₽</b><br>instellungen | Benutzerverwaltung      |                       |                           |                                                                                                    |                    |              |          |                                                                                                    |      |            |
| ıtzerven | valtung O                |                         |                       |                           |                                                                                                    |                    |              |          |                                                                                                    |      |            |
| enutze   | rverwaltu                | ng - 8 / 10 aktive Benu | ıtzer                 |                           |                                                                                                    |                    |              |          |                                                                                                    |      |            |
| Spei     | thern                    |                         |                       |                           |                                                                                                    |                    |              |          |                                                                                                    |      |            |
| Id       | Gespe T                  | Login                   | Name                  | Letzte Anmeldung          | Passwort ände                                                                                                    | Windows Login      | Domaine      | Benutzer | Verwalter                                                                                                    | Chef | Administra |
| -        |                          | ADC                     | e@c                   | -                         |                                                                                                    |                    | 4 <b>0</b> 0 | all c    |                                                                                                    |      |            |
| 1        |                          | admin                   | Administrator         | 08.07.2021 09:43          |                                                                                                    | <u>√</u>           |              |          | ✓                                                                                                    |      | ✓          |
| 2        | ·                        | benutzer                | Manuela Gehalt        | 06.07.2021 09:00          |                                                                                                    |                    |              |          |                                                                                                    |      |            |
| 6        |                          | Auszubildende_Anett     | Anett Auszubildende   | 22.03.2021 16:01          |                                                                                                    |                    |              |          |                                                                                                    |      |            |
| 7        |                          | Angestellte_Beatrice    | Beatrice Angestellte  | 22.03.2021 16:01          |                                                                                                    |                    |              |          |                                                                                                    |      |            |
| 9        |                          | Praktikant_Andre        | Andre Praktikant      | 22.03.2021 16:01          |                                                                                                    |                    |              |          |                                                                                                    |      |            |
|          |                          |                         |                       |                           |                                                                                                    |                    |              |          |                                                                                                    |      |            |
| 26       |                          | Personalleiterin_Anke   | Anke Personalleiterin | 22.03.2021 16:01          |                                                                                                    |                    |              |          | Image: A start of the start of the start |      |            |
| 1057     |                          | 1                       |                       |                           | <ul> <li>Image: A start of the start of the start of</li></ul> |                    |              |          |                                                                                                    |      |            |
| 1059     |                          | 3                       |                       |                           | <ul> <li>✓</li> </ul>                                                                                                    |                    |              |          |                                                                                                    |      |            |
|          |                          |                         |                       |                           |                                                                                                    |                    |              |          |                                                                                                    |      |            |

| Spalte            | Bedeutung                                                       |  |  |  |  |  |
|-------------------|-----------------------------------------------------------------|--|--|--|--|--|
| ld:               | Automatisch vergebene Benutzer Id                               |  |  |  |  |  |
| Gesperrt:         | Sperrt die Anmeldung für diesen Benutzer                        |  |  |  |  |  |
| Login:            | Benutzername für die Anmeldung. (Dieser Wert darf nicht leer    |  |  |  |  |  |
|                   | sein und muss einzigartig sein)                                 |  |  |  |  |  |
| Name:             | Kompletter Name des Benuzters. (Dieser darf nicht leer sein)    |  |  |  |  |  |
| Letzte Anmeldung: | Informationsfeld wann die letzte Anmeldung mit dem jeweiligen   |  |  |  |  |  |
|                   | Benutzer erfolgt ist.                                           |  |  |  |  |  |
| Passwort ändern:  | lst hier ein Haken gesetzt, muss der Benutzer sein Passwort bei |  |  |  |  |  |
|                   | der nächsten Anmeldung festlegen. Dies sollte für neue Benutzer |  |  |  |  |  |
|                   | immer gesetzt werden. Mit dieser Funktion können                |  |  |  |  |  |
|                   | Administratoren oder Verwalter Passwörter zurück setzen.        |  |  |  |  |  |
| Windows Login:    | Legt fest, ob eine Anmeldung über die Windows Anmeldedaten      |  |  |  |  |  |
|                   | erlaubt ist.                                                    |  |  |  |  |  |

Desk Software & Consulting GmbH Lehmkaute 3, 35713 Eibelshausen Tel.: 0 27 74/924 98 - 0 Fax: 0 27 74/924 98 - 15 info@desk-firm.de

www.desk-firm.de Amtsgericht Wetzlar HRB 5691 Steuernummer: 02023121991 Geschäftsführer: Volker Schneider Sascha Breithecker. Joachim Dreher

![](_page_44_Picture_0.jpeg)

| Domaine:       | Windows Domaine für die Anmeldung                                                                                       |
|----------------|----------------------------------------------------------------------------------------------------|
| Benutzer:      | Windows Benutzer für die Anmeldung                                                                                      |
| Verwalter:     | Kennzeichnet einen Benutzer als Verwalter. Dieser darf selbst<br>Benutzer anlegen und verändern (außer Administratoren) |
| Chef:          | Zur Zeit keine Funktion                                                                                                 |
| Administrator: | Kennzeichnet einen Benutzer als Administrator                                                                           |

#### Allgemeine Informationen zu Benutzern:

Über die Lizenz wird festgelegt wie viele nicht gesperrte Benuzter es im System geben darf. Wird diese Anzahl überschritten sperrt sich die Anwendung bis die Anzahl aktiver Benutzer wieder reduziert wird. Administratoren zählen nicht dazu.

Ein Verwalter kann zusätzllich zu den normalen Programm-Funktionen auch Benutzer anlegen oder sperren, hat aber keinen Zugriff auf die Administratoren-Konten.

Änderungen müssen über den Button Speichern gespeichert werden.

![](_page_44_Picture_6.jpeg)

Desk Software & Consulting GmbH Lehmkaute 3, 35713 Eibelshausen Tel.: 0 27 74/924 98 - 0 Fax: 0 27 74/924 98 - 15 info@desk-firm.de www.desk-firm.de Amtsgericht Wetzlar HRB 5691 Steuernummer: 02023121991 Geschäftsführer: Volker Schneider Sascha Breithecker. Joachim Dreher

![](_page_45_Picture_0.jpeg)

#### Programmfunktionen Sage HR Client

#### Stammdaten

|                       |                |                   |                               |        | Sanktionaliste      | n Daten - Sage HR Sa | nitionalistemprähang powered b | y Desk                                                                              |                          |
|-----------------------|----------------|-------------------|-------------------------------|--------|---------------------|----------------------|--------------------------------|-------------------------------------------------------------------------------------|--------------------------|
| nvendung Dinitellunge |                |                   |                               |        |                     |                      |                                |                                                                                     |                          |
| A 8=                  |                |                   |                               |        |                     |                      |                                |                                                                                     |                          |
| nndaten Präfungen     |                |                   |                               |        |                     |                      |                                |                                                                                     |                          |
| ktionslitten Daten    |                |                   |                               |        |                     |                      |                                |                                                                                     |                          |
| Pülungen              | Änderungen     |                   |                               |        |                     |                      |                                |                                                                                     |                          |
| Nummer At             | Matche         | Me                | Status                        | Latuta | Pridang             |                      |                                |                                                                                     |                          |
|                       |                |                   | -                             |        |                     |                      |                                |                                                                                     |                          |
| 1 Meth                | etter Maran    | CRNR              | (i) Sanktioncent              | 08.00  | 2021 19/05          |                      |                                |                                                                                     |                          |
| 2 Milet               | eiter Baris De | 240               | A Unider                      | 06.07  | 2023 15:05          |                      |                                |                                                                                     |                          |
| 3 Milet               | eiter Mike in  | hestedaal         | A Desident                    | 05.02  | 2023 15/05          |                      |                                |                                                                                     |                          |
| A Miteria             | atter Analys I | hilling           | A Unicher                     | 08.07  | 2021 15:05          |                      |                                |                                                                                     |                          |
| 9 Milet               | niter Beate P  | without           | Suber                         | 06.07  | 2023 15:05          |                      |                                |                                                                                     |                          |
| 15 Milet              | eter water     | 1400              | √ Sither                      | 08.07  | 2023 15:05          |                      |                                |                                                                                     |                          |
| 16 Miterit            | eiter Maria S  | lunden-Kug        | A Unsider                     | 08.57  | 2023 15:05          |                      |                                |                                                                                     |                          |
| 17 Milarb             | eter Bung t    | Owebditdeter      | A Unsider                     | 08-07  | 2023 15:06          |                      |                                |                                                                                     |                          |
| 15 Mitarb             | eter Mario T   | anfungestellter   | A Unsidher                    | 08.07  | 2023 15:06          |                      |                                |                                                                                     |                          |
| 19 Mitel              | eiter Rosi Ta  | Tatletein         | A Unsider                     | 06.87  | 2023 15:06          |                      |                                |                                                                                     |                          |
| 20 Mitarb             | eter Rückge    | Plandurg          | ✓ Sither                      | 08.07  | 2023 15:06          |                      |                                |                                                                                     |                          |
| 21 Mitado             | eiter Heiga P  | rivat             | ✓ Sither                      | 00.07  | 2023 15:06          |                      |                                |                                                                                     |                          |
| 22 Miters             | eter Guide I   | ies/hitstatuer    | ✓ Sither                      | 08.07  | 2023 15:06          |                      |                                |                                                                                     |                          |
| · Datenuate 1 yon 51  |                |                   |                               |        |                     |                      |                                |                                                                                     |                          |
| muela Gehalt - Detai  | ls .           | format .          |                               |        |                     |                      |                                |                                                                                     |                          |
| CT I I I              | Acen mener     | Samoret           | Equineren                     |        |                     |                      |                                |                                                                                     |                          |
|                       | russ           | Sucre men         | maren                         | 20846  | 348000              | A41.                 | UNKER                          | BELOW COUNTY                                                                        | Mess .                   |
| •                     | 0              | •                 | •                             | -      | -                   | -                    | •                              | •                                                                                   | •                        |
| 9000410820080933      | US             | Manuela (Vorname) | MANJEL                        | 04     | Unsicher Geprüft    | Person               | USSON - SOMP                   | Cedula No. 6095003 (Calordaia)                                                      | 2 ar Profeing an Letting |
| 9002801420191203      | 05             | Manuela (vonane)  | MANUELA SAENZ (vessel)        | 74     | Unsidher Geprüft    | Organisation         | USSON - VENEZUELA-E013884      | Vessel Registration Identification IMO 91174S2 United To PETROLEOS DE VENEZUELA,    | Zur Michang an Lettung   |
| 9001343820121114      | US             | Manuela (Vorname) | INVERSIONES IRIS MANUELA, S., | 70     | Unsicher Geprüft    | Organituation        | USSON - SONTK                  | NIT No. 268827-0 (Guatemala).                                                       | Zur Phifung an Letung    |
| 9000410820089933      | US             | Monuela (vonane)  | MANUEL                        | 64     | Unsicher Geprüft    | Persan               | USSON - SONE                   | Cedula No. 6095003 (Calumbia)                                                       | Zur Profung an Letung    |
| 9002801423191205      | US             | Manuela (Vomane)  | MANUELA SAENZ (venel)         | 74     | Unsicher Geprüft    | Organization         | USSON - VENEZUELA-E015884      | Vessel Registration Identification IMO \$117452; Linked Ter PETROLEOS DE VENEZUELA, | Zur Phifung an Letung    |
| 9001343620121114      | US             | Manuela (Vorname) | INVERSIONES IRIS MANUELA, S., | 79     | () Unsicher Geprüft | Organitation         | USSON - SONTK                  | NIT No. 2088227-0 (Guatemala).                                                      | Zur Prüfung an Leitung   |
| 9000410820080993      | 05             | Monuela (vomane)  | MANUEL                        | 64     | A Ungepraft         | Person               | USSON - SONE                   | Cedula No. 6095603 (Calondra)                                                       |                          |
| 9002801420191205      | US             | Manuela (Vomane)  | MANUELA SAENZ (vernel)        | 74     | A Ungepräft         | Organitation         | USSON - VENEZUELA-E015884      | Vessel Registration Identification INO 9117492; Linked Te: PETROLEOS DE VENEZUELA,  |                          |
| 9001343630121114      | US             | Manuela (Vomane)  | INVERSIONES I RIS MAINUELA, S | 79     | A Ungepräft         | Organization         | USSON - SONEK                  | NIT No. 2688827-0 (Guatemain).                                                      |                          |

In der oberen Hälfte der Maske werden die Stammdaten angezeigt (Mitarbeiter und Bewerber), sowie der aktuelle Prüfungsstatus und das Datum der letzten Prüfung.

Über den Button *Prüfungen* können alle Prüfungen in denen der jeweilige Datensatz aufgetaucht ist angezeigt werden (Siehe auch Prüfungen)

Über den Button *Änderungen* kann die "Änderungshistorie" zum gewählten Datensatz angezeigt werden. (Siehe auch Änderungen)

In der unteren Häflte der Maske werden zu einem Datensatz Treffer der Sanktionslistenprüfung angezeigt. Diese können hier die Status "Ungeprüft", "Unsicher Geprüft" oder "Sicher Geprüft" haben.

| Status         | Bedeutung                                                                 |
|----------------|---------------------------------------------------------------------------|
| Ungeprüft      | Es sind keine bestätigten Treffer vorhanden. Mindestens ein Treffer wurde |
|                | jedoch noch nicht qualifiziert.                                           |
| Unsicher       | Mindestens ein Datensatz wurde als Teffer über den Button "Sanktioniert"  |
| Geprüft        | gekennzeichnet                                                            |
| Sicher Geprüft | Bei der letzten Prüfung wurden keine Treffer gefunden oder alle           |
|                | gefundenen Treffer wurden als "nicht bestätigt" gekennzeichnet            |

![](_page_45_Picture_9.jpeg)

Desk Software & Consulting GmbH Lehmkaute 3, 35713 Eibelshausen Tel.: 0 27 74/924 98 - 0 Fax: 0 27 74/924 98 - 15 info@desk-firm.de www.desk-firm.de Amtsgericht Wetzlar HRB 5691 Steuernummer: 02023121991 Geschäftsführer: Volker Schneider Sascha Breithecker. Joachim Dreher

![](_page_46_Picture_0.jpeg)

Ein bestätigter Treffer bestätigt auch alle gleichen folgenden Treffer in weiteren Prüfungen. Wurde ein Treffer als "Sicher Geprüft" gekennzeichnet, werden weitere Treffer dieser Art nicht im System gespeichert. Erst wenn dieser zurück gesetzt wurde, oder ein neuer Eintrag in der Sanktionsliste zutrifft, taucht dieser erneut in den Listen als "Ungeprüft" auf.

Über den Button *Sanktionslisten öffnen* können Informationen zu der jeweiligen Sanktionsliste eingesehen werden.

# 

Prüfungen

In der oberen Hälfte der Maske ist eine Liste aller Prüfläufe mit der Information wie viele Treffer dort enthalten waren, wie viele bereits geprüft sind bzw. noch geprüft werden müssen.

Die untere Hälfte der Maske verhält sich wie die untere Hälfte unter dem Absatz Stammdaten, nur mit einem Filter auf alle Datensätze des jeweiligen Prüflaufes.

Wird diese Maske mit einem Vorfilter aus den Stammdaten geöffnet, werden sowohl die Prüfläufe wie auch die Details auf den jeweiligen Datensatz gefiltert.

![](_page_46_Picture_8.jpeg)

Desk Software & Consulting GmbH Lehmkaute 3, 35713 Eibelshausen Tel.: 0 27 74/924 98 - 0 Fax: 0 27 74/924 98 - 15 info@desk-firm.de www.desk-firm.de Amtsgericht Wetzlar HRB 5691 Steuernummer: 02023121991 Geschäftsführer: Volker Schneider Sascha Breithecker. Joachim Dreher

![](_page_47_Picture_0.jpeg)

#### Änderungen

Die Änderungsmaske kann nur aus einem Datensatz heraus aufgerufen werden und zeigt für diesen Datensatz alle Änderungen an den Treffern an, zusammen mit dem Datum der Änderung und dem Benutzernamen desjenigen der die Änderung vorgenommen hat.

| Mate  | Id               | Benutzer       | Datum            | Suche nach             | Treffer                  | Score | Neuer Status                         | Art          | Quelle                 | Beschreibung               |
|-------|------------------|----------------|------------------|------------------------|--------------------------|-------|--------------------------------------|--------------|------------------------|----------------------------|
| 11 42 | 0000105020120413 | Manuela Gebalt | 14.06.2021.09:43 | Osama(Nachname)        | Lisama Rin Laden Network | 68    | Unsicher Genrüft                     | Organisation | EG-VO Nr. 316/2012-401 | Weitere Angaben: Fr.       |
| 10 41 | 0000105020120413 | Manuela Gehalt | 14.06.2021 09:43 | Laden(Vorname)         | Usama Bin Laden Network  | 68    | Unsicher Geprüft                     | Organisation | EG-VO Nr. 316/2012-A01 | Weitere Angaben: Frühr     |
| 9 40  | 9000636520100413 | Manuela Gehalt | 14.06.2021 09:43 | Osama(Nachname)        | BIN LADEN, Osama         | 69    | () Unsicher Geprüft                  | Person       | USSDN - SDGT, SDT      |                            |
| 8 39  | 9000636520100413 | Manuela Gehalt | 14.06.2021 09:43 | Laden(Vorname)         | BIN LADEN. Osama         | 69    | Unsicher Geprüft                     | Person       | USSDN - SDGT, SDT      |                            |
| 7 38  | 0000364020110519 | Manuela Gehalt | 14.06.2021 09:43 | Osama(Nachname)        | Ben Laden Osama          | 69    | (1) Unsicher Geprüft                 | Person       | EG-VO Nr. 480/2011-A01 | Titel: a) Shaykh, b) Hajj. |
| 6 37  | 0000364020110519 | Manuela Gehalt | 14.06.2021 09:43 | Laden(Vorname)         | Ben Laden Osama          | 69    | () Unsicher Geprüft                  | Person       | EG-VO Nr. 480/2011-A01 | Titel: a) Shaykh, b) Hajj. |
| 5 36  | 9700788620120306 | Manuela Gehalt | 14.06.2021 09:43 | Osama(Nachname)        | HAMDAN, Usama            | 72    | () Unsicher Geprüft                  | Person       | UKHMT                  | UK listing only. Male. Se  |
| 4 35  | 0006917020100126 | Manuela Gehalt | 14.06.2021 09:43 | Osama(Nachname)        | Abu Osama                | 81    | Unsicher Geprüft                     | Person       | EG-VO Nr. 70/2010-A01  | Reisepassnummer: C102      |
| 3 34  | 0000105020120413 | Manuela Gehalt | 14.06.2021 09:43 | Osama, Laden(Fullname) | Usama Bin Laden Network  | 86    | () Unsicher Geprüft                  | Organisation | EG-VO Nr. 316/2012-A01 | Weitere Angaben: Früh      |
| 2 33  | 9000636520100413 | Manuela Gehalt | 14.06.2021 09:43 | Osama, Laden(Fullname) | BIN LADEN, Osama         | 88    | <ol> <li>Unsicher Geprüft</li> </ol> | Person       | USSDN - SDGT, SDT      |                            |
| 1 32  | 0000364020110519 | Manuela Gehalt | 14.06.2021 09:43 | Osama, Laden(Fullname) | Ben Laden Osama          | 88    | <ol> <li>Unsicher Geprüft</li> </ol> | Person       | EG-VO Nr. 480/2011-A01 | Titel: a) Shaykh, b) Hajj. |

Über den Button *Sanktionslisten öffnen* können auch hier die Details eingesehen werden. Über *Export* kann eine Export-Maske geöffnet werden, über welche die aktuellen Daten nach Excel übergeben werden können.

![](_page_47_Picture_5.jpeg)

Desk Software & Consulting GmbH Lehmkaute 3, 35713 Eibelshausen Tel.: 0 27 74/924 98 - 0 Fax: 0 27 74/924 98 - 15 info@desk-firm.de www.desk-firm.de Amtsgericht Wetzlar HRB 5691 Steuernummer: 02023121991 Geschäftsführer: Volker Schneider Sascha Breithecker. Joachim Dreher

![](_page_48_Picture_0.jpeg)

# 7. Kontakt

Sie haben Fragen zur Installation oder Einrichtung? Gerne können Sie sich an unseren Support wenden unter:

02774-92498-30 oder support@desk-firm.de

![](_page_48_Picture_4.jpeg)

Desk Software & Consulting GmbH Lehmkaute 3, 35713 Eibelshausen Tel.: 0 27 74/924 98 - 0 Fax: 0 27 74/924 98 - 15 info@desk-firm.de www.desk-firm.de Amtsgericht Wetzlar HRB 5691 Steuernummer: 02023121991 Geschäftsführer: Volker Schneider Sascha Breithecker. Joachim Dreher